#### LAPORAN KERJA PRAKTEK

# PENERAPAN SISTEM INFORMASI PENERBITAN SERTIFIKASI BADAN USAHA GAPENSI KOTA MEDAN

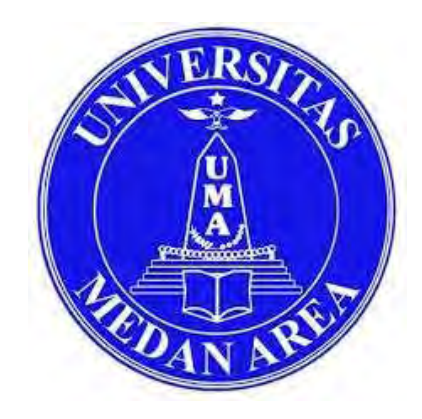

# Disusun Oleh : MOH HAFIZ RAJA PRATAMA MUNTHE (178160013)

# PROGRAM STUDI TEKNIK INFORMATIKA FAKULTAS TEKNIK UNIVERSITAS MEDAN AREA

2023

#### UNIVERSITAS MEDAN AREA

© Hak Cipta Di Lindungi Undang-Undang

1. Dilarang Mengutip sebagian atau seluruh dokumen ini tanpa mencantumkan sumber

2. Pengutipan hanya untuk keperluan pendidikan, penelitian dan penulisan karya ilmiah

3. Dilarang memperbanyak sebagian atau seluruh karya ini dalam bentuk apapun tanpa izin Universitas Medan Area

Moh Hafiz Raja Pratama Munthe - LKP Penerapan Sistem Informasi Penerbitan Sertifikasi...

# HALAMAN PENGESAHANLAPORAN KERJA PRAKTEK

# LAPORAN KERJA PRAKTEK

### JUDUL

# PENERAPAN SISTEM INFORMASI PENERBITAN SERTIFIKASI BADAN USAHA GAPENSI KOTA MEDAN

### PADA PERUSAHAAN/INSTANSI

#### BPC GAPENSI KOTA MEDAN

Sebagai salah satu syarat dalam melaksanakan perkuliahan Mata Kuliah Kerja Praktek

#### Oleh:

#### MOH HAFIZ RAJA PRATAMA MUNTHE (178160013)

Medan, 05 Januari 2024 Menyetujui, Dosen Pembimbing

Moh Hafiz Raja Pratama Munthe NPM : 178160013

Susilawati,S.Kom.M.Kom NIDN : 0126068702

Mengetahui Ketua Program Studi Teknik Informatika

Rizki Muliono,S.Kom.M.Kom NIDN : 0109038902

#### UNIVERSITAS MEDAN AREA

© Hak Cipta Di Lindungi Undang-Undang

Mahasiswa

1. Dilarang Mengutip sebagian atau seluruh dokumen ini tanpa mencantumkan sumber

2. Pengutipan hanya untuk keperluan pendidikan, penelitian dan penulisan karya ilmiah

3. Dilarang memperbanyak sebagian atau seluruh karya ini dalam bentuk apapun tanpa izin Universitas Medan Area

# ERSITAS MEDAN AREA ratama Munthe Peneranan Sistem FAKULTAS TEKNIK PROGRAM STUDI TEKNIK INFORMATIKA

Kampun 1 Kampus II

Jalan Kolam Nomor 1 Medan Estate 😭 (061) 7360168, 7366878, 7364348 👘 (061) 7368012 Medan 20223 Jalan Betiabudi Nomor 70 / Jalan Sei Sernyu Nomor 70 A 😭 (061) 8225602 🛋 (061) 8226331 Medan 20122 Website www.teknik.umn.ac.id E-mail.univ\_medanarea@uma.ac.id

# BERITA ACARA DAN NILAI SEMINAR KERJA PRAKTEK

Pada hari ini 29 Agustus 2023 telah diselenggarakan Seminar Kerja Praktek Program Studi Teknik Informatika untuk Tahun-Akademik 2022/2023 atas :

| Nama                 | : Moh Hafiz Raja Pratama Munthe                                                       |
|----------------------|---------------------------------------------------------------------------------------|
| NIM                  | : 178160013                                                                           |
| Program Studi        | : Teknik Informatika                                                                  |
| Jenjang Pendidikan   | : S1 (Sarjana)                                                                        |
| Judul Kerja Praktek  | : Penerapan Sistem Informasi Sertifikasi Penerbitan<br>Badan Usaha Gapensi Kota Medan |
| Tempat Seminar       | : Ruang Seminar Fakultas Teknik                                                       |
| Tanda Tangan Pembay  | va Seminar : Hul                                                                      |
| Nilai Pembawa Semina | $\operatorname{ar}: \overline{78}(\mathbb{B}^{+})$                                    |

Seminar Kerja Praktek bersangkutan disetujui/tidak disetujui dengan catatan perubahan seperti yang tercantum pada tabel berikut :

| Saran:<br>Silahkan dijilid dan | Susilawati, S.Kom., M.Kom.<br>Pembimbing Kerid Praktek |
|--------------------------------|--------------------------------------------------------|
| Persetujuan Seminar :          |                                                        |
| Saran:                         | Rizki Muliono S.Kom, M.Kom<br>Ka. Prodi                |
| Persetuiuan Seminar :          | AND                                                    |

# PANITIA SEMINAR KERJA PRAKTEK:

| No. | Jabatan                     | Nama Dosen                 | Tanda Tangan |  |
|-----|-----------------------------|----------------------------|--------------|--|
| 1   | Pembimbing<br>Kerja Praktek | Susilawati, S.Kom., M.Kom. | 1 All        |  |
| 2   | Ka. Prodi                   | Rizki Muliono S.Kom, M.Kom | 2 20         |  |

Medan, 29 Agustus 2023 Ketua Prodi.

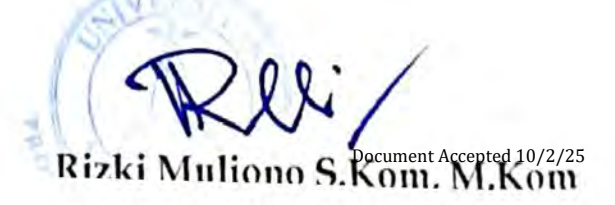

UNIVERSITAS MEDAN AREA

© Hak Cipta Di Lindungi Undang-Undang

1. Dilarang Mengutip sebagian atau seluruh dokumen ini tanpa mencantumkan sumber

2. Pengutipan hanya untuk keperluan pendidikan, penelitian dan penulisan karya ilmiah

3. Dilarang memperbanyak sebagian atau seluruh karya ini dalam bentuk apapun tanpa izin Universitas Medan Area

#### ABSTRAK

Jika prosedur penerbitan sertifikat badan usaha tidak jelas atau berbelit-belit, perusahaan mungkin menghadapi kesulitan dalam mengikuti langkah-langkah yang diperlukan untuk mendapatkan sertifikat tersebut. Untuk mengatasi masalah-masalah ini, penting bagi pemerintah dan lembaga terkait untuk terus memperbarui dan meningkatkan sistem informasi penerbitan sertifikat. Ini mungkin melibatkan penggunaan teknologi yang lebih canggih, penyederhanaan prosedur, peningkatan koordinasi antarinstansi, dan peningkatan pelatihan bagi staf yang terlibat dalam proses ini. Sistem informasi membantu mengotomatisasi banyak aspek dari proses penerbitan sertifikat. Hal ini mengurangi ketergantungan pada proses manual yang memakan waktu dan sumber daya, sehingga mempercepat proses secara keseluruhan. a beberapa metode yang dapat digunakan dalam pengembangan dan implementasi sistem informasi penerbitan sertifikat badan usaha. Pemilihan metode tergantung pada konteks, skala proyek, sumber daya yang tersedia, dan kebutuhan khusus dari lembaga atau organisasi yang terlibat. metode waterfal metode agile metode scrum. Pemilihan metode yang tepat harus mempertimbangkan tujuan, kebutuhan, tim yang terlibat, serta lingkungan dan kendala proyek dan dirancang demi kenyamanan pengguna dengan membuat atau mengelola file dan mencari arsip atau file yang kemudian diproses di komputer untuk memperoleh keluaran yang cepat dan akurat, dimana file tersebut disimpan dalam database yang kemudian diproses dengan cepat dan akurat.

ii

#### Kata Kunci: Sistem Informasi, Pembuatan Sertifikasi

UNIVERSITAS MEDAN AREA

© Hak Cipta Di Lindungi Undang-Undang

2. Pengutipan hanya untuk keperluan pendidikan, penelitian dan penulisan karya ilmiah

3. Dilarang memperbanyak sebagian atau seluruh karya ini dalam bentuk apapun tanpa izin Universitas Medan Area

<sup>1.</sup> Dilarang Mengutip sebagian atau seluruh dokumen ini tanpa mencantumkan sumber

#### ABSTRACT

If the procedures for issuing business entity certificates are unclear or convoluted, companies may face difficulties in following the steps required to obtain such certificates. Overcoming these problems is important for the government and related institutions to continuously update and improve the certificate issuance information system. This may involve using more sophisticated technology, simplifying procedures, improving coordination between agencies, and increasing training of staff involved in these processes. Information systems help automate many aspects of the certificate issuance process. This reduces the reliance on manual processes that are time consuming and resource consuming, thereby speeding up the overall process. a several methods that can be used in the development and implementation of information systems issuing business entity certificates. The choice of method depends on the context, the scale of the project, available resources, and the specific needs of the institutions or organizations involved. waterfal method agile method scrum method. The selection of the right method must consider the objectives, needs, the team involved, as well as the environment and project constraints and is designed to facilitate user creation or manage files and search for archives or files which are then processed computerized so as to produce fast and accurate output, where the files are stored in a database which is then processed quickly and accurately.

iii

**Keywords: Information Systems, Making Certification** 

UNIVERSITAS MEDAN AREA

© Hak Cipta Di Lindungi Undang-Undang

1. Dilarang Mengutip sebagian atau seluruh dokumen ini tanpa mencantumkan sumber

2. Pengutipan hanya untuk keperluan pendidikan, penelitian dan penulisan karya ilmiah

3. Dilarang memperbanyak sebagian atau seluruh karya ini dalam bentuk apapun tanpa izin Universitas Medan Area

#### Kata pengantar

Puji dan penulis panjatkan puji syukur ke hadirat Allah SWT, Yang Maha Kuasa atas segala bimbingan dan rahmat-Nya sehingga laporan kerja praktek ini dapat terselesaikan. Laporan kerja praktek ini disusun berdasarkan hasil pembuatan sertifikat badan usaha LPJK

Oleh karena itu, penyusunan laporan kerja praktek ini tidak akan lengkap tanpa bimbingan, nasehat dan bimbingan dari berbagai pihak., Penulis mengucapkan terima kasih kepada:

- Prof.Dr Dadan Ramdan, M.Eng, M.Sc. Selaku Rektor Universitas Medan Area.
- Dr. Rahmad Syah, S.Kom, M.Kom. Selaku Dekan Fakultas Teknik Universitas Medan Area.
- Susilawati, S.Kom, M.Kom. Selaku Wakil Dekan I Fakultas Teknik Universitas Medan Area dan Dosen Pembimbing.
- 4. Indra Hermawan, ST,MT. Selaku Wakil Dekan Bidang Kemahasiswaan Fakultas Teknik Universitas Medan Area.
- Rizki Muliono, S.Kom, M.Kom. Selaku Kaprodi Teknik Informatika Pada Fakultas Teknik Universitas Medan Area.

#### UNIVERSITAS MEDAN AREA

© Hak Cipta Di Lindungi Undang-Undang

2. Pengutipan hanya untuk keperluan pendidikan, penelitian dan penulisan karya ilmiah

3. Dilarang memperbanyak sebagian atau seluruh karya ini dalam bentuk apapun tanpa izin Universitas Medan Area

<sup>1.</sup> Dilarang Mengutip sebagian atau seluruh dokumen ini tanpa mencantumkan sumber

- H. Bayu Fadhlan, SE. Selaku Ketua Kantor BPC GAPENSI KOTA Medan
- Dwi Podo Winarto, ST Selaku Pembimbing Kantor BPC GAPENSI Kota Medan
- Sarman, S.Kom. Selaku Kepala Tata Usaha Fakultas Teknik Universitas Medan Area.
- Robby Kurniawan S .Damanik, ST. Selaku Kasubag Mahasiswa Fakultas Teknik Universitas Medan Area
- Fandy Ahmad Siregar, S.Kom. Selaku IT Support Fakultas Teknik Universitas Medan Area

Penulis mencatat bahwa laporan magang ini masih mempunyai kekurangan. Oleh karena itu, penulis mengharapkan kritik dan saran yang membangun untuk perbaikan pada jenjang pendidikan yang lebih tinggi di masa depan Penulis berharap laporan kerja praktek ini dapat bermanfaat baik dalam pendidikan dan masyarakat. Akhir kata penulis ingin mengucapkan terima kasih dan semoga Allah SWT selalu merahmatinya Taufiq dan bimbingan-Nya kepada kita semua

Medan, Agustus 2023

Moh Hafiz Raja Pratama Munthe NIM: 178160013

#### UNIVERSITAS MEDAN AREA

© Hak Cipta Di Lindungi Undang-Undang

1. Dilarang Mengutip sebagian atau seluruh dokumen ini tanpa mencantumkan sumber

2. Pengutipan hanya untuk keperluan pendidikan, penelitian dan penulisan karya ilmiah

3. Dilarang memperbanyak sebagian atau seluruh karya ini dalam bentuk apapun tanpa izin Universitas Medan Area

#### **DAFTAR ISI**

| HAL  | AMAN PENGESAHAN                                                    | . i        |
|------|--------------------------------------------------------------------|------------|
| ABS' | TRAK                                                               | , ii       |
| КАТ  | TA PENGANTAR                                                       | iii        |
| DAF  | TAR ISI                                                            | , iv       |
| DAF  | TAR GAMBAR                                                         | . <b>V</b> |
| BAB  | I. PENDAHALUAN                                                     | . 1        |
| 1.1  | Latar Belakang                                                     | 1          |
| 1.2. | Rumusan Masalah                                                    | 2          |
| 1.3  | Tujuan                                                             | 2          |
|      | 1.3.1. Tujuan Pelaksanaan Kerja Praktek bagi Mahasiswa             | 2          |
|      | 1.3.2. Tujuan Pelaksanaan Kerja Praktek bagi Program Studi (Prodi) | 2          |
| 1.4  | Manfaat                                                            | 2          |
| 1.5  | Waktu dan Tempat Pelaksanaan Kerja Praktek                         | 3          |
| BAB  | II. TINJAUAN TEORI                                                 | 4          |
| 2.1  | Sistem Infomasi                                                    | 4          |
|      | 2.2.1. Konsep Dasar Sistem                                         | 5          |
| 2.2  | LPJK                                                               | 5          |
| 2.3  | SBU                                                                | 5          |
| 2.4  | Flowchart                                                          | 6          |
|      | 2.4.1 Tabel Flowchart                                              | . 8        |
| 2.5  | GAPENSI                                                            | . 8        |

vi

#### UNIVERSITAS MEDAN AREA

© Hak Cipta Di Lindungi Undang-Undang

1. Dilarang Mengutip sebagian atau seluruh dokumen ini tanpa mencantumkan sumber

Penguti pan hanya untuk keperluan pendidikan, penelitian dan penulisan karya ilmiah
 Dilarang memperbanyak sebagian atau seluruh karya ini dalam bentuk apapun tanpa izin Universitas Medan Area

#### BAB III. PEMBAHASAN HASIL / PELAKSANAAN KERJA PRAKTEK 9 Ruang Lingkup Materi/Kegiatan ..... 9 3.1 3.2 Bentuk Kegiatan 10 3.1 Tabel Daftar Kegiatan..... 12 3.3 Hasil kerja Praktek 12 3.3.1 Analisis Sistem..... 12 3.3.2 Analisis Sistem Fungsional ..... 14 3.3.3 Flowchart ..... 16 Implementasi 3.4 17 BAB IV. KESIMPULAN DAN SARAN 33 4.1 Kesimpulan ..... 33 4.2 Saran ..... 34 4.3 Daftar Pustaka..... 35

#### UNIVERSITAS MEDAN AREA

© Hak Cipta Di Lindungi Undang-Undang

vii

1. Dilarang Mengutip sebagian atau seluruh dokumen ini tanpa mencantumkan sumber

2. Pengutipan hanya untuk keperluan pendidikan, penelitian dan penulisan karya ilmiah

3. Dilarang memperbanyak sebagian atau seluruh karya ini dalam bentuk apapun tanpa izin Universitas Medan Area

# **DAFTAR GAMBAR**

| Gambar 3.1. Bagan Alir Penerbitan SBU dalam bentuk Elektronik 17 |
|------------------------------------------------------------------|
| Gambar 3.2. Bagan Alir Konversi Sertifikat (Klaim Sertifikat) 18 |
| Gambar 3.3 Bentuk awal tampilan web konversi sertifikat 19       |
| Gambar 3.4 Registrasi Badan Usaha 20                             |
| Gambar 3.5 Sign In Klaim sertifikat LPJK 21                      |
| Gambar 3.6 Menu klaim sertifikat                                 |
| Gambar 3.7 Klaim sertifikat Add BU New                           |
| Gambar 3.8 Tampilan isian data data perusahaan                   |
| Gambar 3.9 Tampilan isian data data perusahaan                   |
| Gambar 3.10 Tampilan isian data data perusahaan                  |
| Gambar 3.11 Tampilan upload data perusahaan                      |
| Gambar 3.12 Tampilan upload data perusahaan                      |
| Gambar 3.13 Tampilan menu klaim sertifikat badan usaha           |
| Gambar 3.14 Tampilan isian klaim SBU LPJK                        |
| Gambar 3.15 Tampilan isian klaim SBU LPJK 31                     |
| Gambar 3.16 Tampilan isian email pemohon                         |

viii

#### UNIVERSITAS MEDAN AREA

© Hak Cipta Di Lindungi Undang-Undang

1. Dilarang Mengutip sebagian atau seluruh dokumen ini tanpa mencantumkan sumber

Penguti pan hanya untuk keperluan pendidikan, penelitian dan penulisan karya ilmiah
 Dilarang memperbanyak sebagian atau seluruh karya ini dalam bentuk apapun tanpa izin Universitas Medan Area

#### BAB I

#### PENDAHULUAN

#### 1.1 Latar Belakang

Penerapan sistem informasi penerbitan Sertifikasi Badan Usaha merupakan langkah penting dalam mengelola dan mempermudah proses pemberian Sertifikasi kepada Badan Usaha. Sertifikasi Badan Usaha adalah suatu bentuk pengakuan resmi bahwa Badan Usaha telah memenuhi standar atau kriteria tertentu dalam hal kualitas, keamanan, lingkungan, atau bidang lainnya. Penerapan sistem informasi dalam proses ini dapat memberikan berbagai manfaat, termasuk efisiensi, transparansi, akurasi, dan pemantauan yang lebih baik. Sistem informasi penerbitan sertifikat badan usaha melibatkan sejumlah faktor yang mendorong kebutuhan akan adopsi teknologi untuk mengelola dan memfasilitasi proses penerbitan sertifikat bagi badan usaha. Badan usaha sering kali harus mematuhi berbagai regulasi pemerintah atau standar industri yang berbeda. Mengelola persyaratan ini secara manual dapat rumit dan memakan waktu. Sistem informasi dapat membantu memastikan kepatuhan dengan lebih efektif dan pengembangan sistem informasi penerbitan sertifikat badan usaha sangat bergantung pada kondisi ekonomi, teknologi, regulasi, dan kebutuhan bisnis pada suatu saat. Dengan mengadopsi solusi teknologi yang sesuai, organisasi dapat meningkatkan efisiensi, mengurangi birokrasi, dan memberikan layanan yang lebih baik kepada para pemohon sertifikat.

#### 1.2 Rumusan Masalah

Adapun Rumusan masalah dalam kerja praktek ini adalah bagaimana menggunakan sistem informasi Sertifikat Badan Usaha di Gapensi Kota Medan.

1

#### UNIVERSITAS MEDAN AREA

© Hak Cipta Di Lindungi Undang-Undang

2. Pengutipan hanya untuk keperluan pendidikan, penelitian dan penulisan karya ilmiah

3. Dilarang memperbanyak sebagian atau seluruh karya ini dalam bentuk apapun tanpa izin Universitas Medan Area

<sup>1.</sup> Dilarang Mengutip sebagian atau seluruh dokumen ini tanpa mencantumkan sumber

#### 1.3 Tujuan

Adapun tujuan dalam Kerja Praktek ini adalah sebagai berikut :

- 1. Untuk memperoleh secara langsung dalam penerapan ilmu pengetahuan dan teknologi informasi dalam dunia kerja.
- 2. Menambah kemampuan kerja sama tim.
- 3. Menambah wawasan tentang dunia kerja sehingga nantinya ketika terjun ke dunia kerja dapat beradaptasi diri dengan cepat.
- Memberikan pemahaman yang lebih mendalam tentang standar dan persyaratan yang harus dipenuhi oleh badan usaha untuk mendapatkan sertifikasi.

#### 1.3.2 Tujuan pelaksanaan kerja praktek kurikulum (Prodi)

Untuk meningkatkan kualitas dan pengalaman lulusan yang terampil professional di bidang teknik informasi.

1. Untuk menjalin mitra kerja dengan instansi ataupun perusahaan.

#### 1.4 Manfaat

- 1. Menerapkan teori teori yang telah diterima selama masa perkuliahan.
- 2. Menambah pengalaman kerja bagi yang sudah ada dalam dunia kerja.
- Meningkatkan kualitas keterampilan, mental dan kreatifitas diri pribadi.
- Melatih diri agar tanggap dan peka menghadapi masalah di dunia kerja.
- 5. Menambah ilmu pengetahuan, khususnya praktek dan wawasan yang belum didapatkan di bangku perkuliahan.

#### UNIVERSITAS MEDAN AREA

© Hak Cipta Di Lindungi Undang-Undang

<sup>1.</sup> Dilarang Mengutip sebagian atau seluruh dokumen ini tanpa mencantumkan sumber

<sup>2.</sup> Pengutipan hanya untuk keperluan pendidikan, penelitian dan penulisan karya ilmiah

<sup>3.</sup> Dilarang memperbanyak sebagian atau seluruh karya ini dalam bentuk apapun tanpa izin Universitas Medan Area

#### 1.5 Waktu dan Tempat Pelaksanaan Kerja Praktek

Adapun waktu pelaksanaan Kerja Praktek yang penulis lakukan selama 1 (satu) bulan terhitung dari tanggal 21 September sampai dengan tanggal 10 September 2020, Tempat pelaksanaan kerja praktek penulis adalah kantor BPC Gapensi Kota Medan Jl. Taman Kirana No. 54 Kelurahan Petisah Tengah Kecamatan Medan Petisah Medan, Telp (061) 422345.

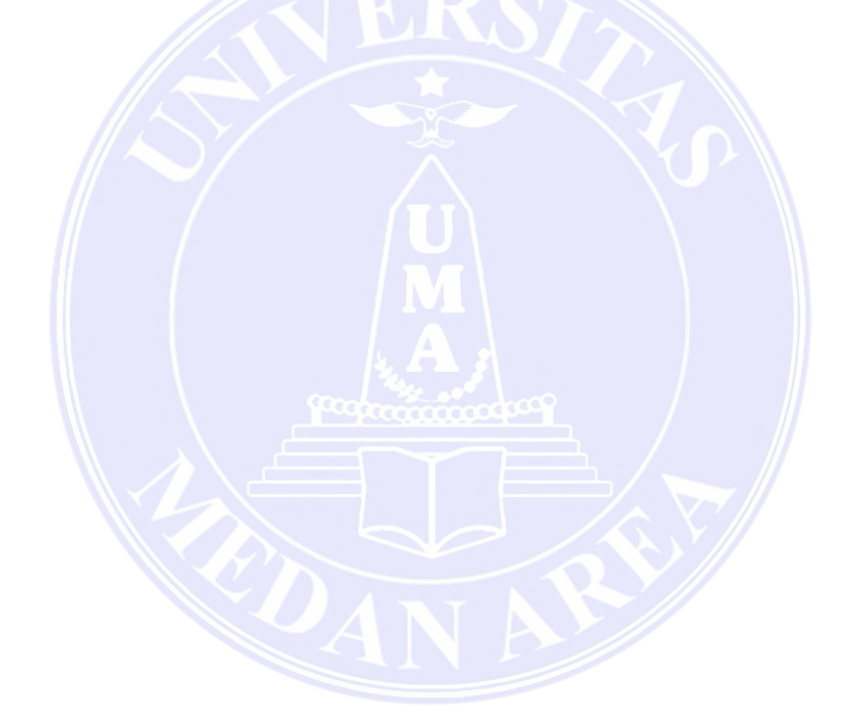

# UNIVERSITAS MEDAN AREA

© Hak Cipta Di Lindungi Undang-Undang

1. Dilarang Mengutip sebagian atau seluruh dokumen ini tanpa mencantumkan sumber

2. Pengutipan hanya untuk keperluan pendidikan, penelitian dan penulisan karya ilmiah

3. Dilarang memperbanyak sebagian atau seluruh karya ini dalam bentuk apapun tanpa izin Universitas Medan Area

#### **BAB II**

#### **TINJAUAN TEORI**

#### 2.1 Sistem Informasi KP

#### 2.1.1 Konsep Dasar Sistem.

Secara umum, setiap organisasi mempunyai sistem informasi dalam perancangan informasi untuk mengumpulkan, menyimpan, sistem melihat dan berbagi informasi.konsep dasar suatu sistem adalah kumpulan bagian-bagian komputerisasi untuk mengelola, buatan manusia menyimpan, mengumpulkan dan mengoordinasikan. informasi sumber daya manusia dan komputer untuk mengubah sistem masukan menjadi sistem keluaran untuk mencapai tujuan dan sasaran yang telah ditentukan. Secara umum sistem adalah kumpulan komponen dan elemen yang diorganisasikan dan bekerja sama untuk mencapai suatu tujuan tertentu (Rojali,2021).

Setiap subsistem memiliki properti sistem untuk menjalankan fungsi tertentu dan mempengaruhi keseluruhan proses sistem. Media antara satu subsistem dengan subsistem lainnya disebut penghubung (interface). Tautan ini memungkinkan transfer sumber daya dari satu subsistem ke subsistem lainnya. Melalui jalur keluaran suatu subsistem, ia menjadi masukan bagi subsistem lainnya. Dengan menggabungkan satu subsistem maka dapat berinteraksi dengan subsistem lainnya sehingga membentuk satu kesatuan. Sistem harus mempunyai satu tujuan. Tujuan sistem menentukan input yang dibutuhkan sistem dan pendapatan yang dihasilkan sistem (Lipursari, 2022)

Sistem informasi adalah sistem internal suatu organisasi yang mempertemukan berbagai kebutuhan bisnis sehari-hari yang mendukung fungsi operasional utama organisasi dan menghasilkan informasi yang dapat disajikan kepada pihak luar dan dapat digunakan sebagai bahan pengambilan keputusan. Sistem informasi suatu organisasi dapat dikatakan sebagai suatu sistem yang memberikan

#### UNIVERSITAS MEDAN AREA

© Hak Cipta Di Lindungi Undang-Undang

2. Pengutipan hanya untuk keperluan pendidikan, penelitian dan penulisan karya ilmiah

3. Dilarang memperbanyak sebagian atau seluruh karya ini dalam bentuk apapun tanpa izin Universitas Medan Area

<sup>1.</sup> Dilarang Mengutip sebagian atau seluruh dokumen ini tanpa mencantumkan sumber

informasi kepada seluruh tingkatan organisasi. Sistem ini menyimpan, mengambil, mengubah, memproses dan mengirimkan informasi yang diterima dari sistem informasi atau perangkat sistem lainnya (Dini,2021)

Menurut (Anjelita dan Rosiska, n.d., 2021), sistem informasi adalah hubungan antara informasi dan metode, serta menyampaikan informasi yang berguna dengan menggunakan perangkat keras dan perangkat lunak. Berdasarkan pendapat para ahli di atas, dapat disimpulkan bahwa sistem informasi adalah sekumpulan beberapa komponen yang mengelola informasi sehingga informasi yang diolah dapat dijadikan informasi yang bermakna dan membantu mencapai tujuan organisasi..

Menurut (Halomoan Lumbangaol, 2020) Sistem informasi adalah kombinasi berbagai komponen teknologi informasi yang bekerja sama dan menghasilkan informasi untuk menyediakan saluran komunikasi tunggal dalam suatu organisasi atau kelompok.

Secara teknis, sistem informasi dapat didefinisikan sebagai sekumpulan komponen yang saling berhubungan yang mengumpulkan (atau memperoleh), memproses, menyimpan, dan berbagi informasi untuk mendukung pengambilan keputusan dan pemantauan dalam suatu organisasi. Sistem informasi dapat didefinisikan sebagai transaksi informasi sehari-hari yang dibentuk oleh kumpulan komponen yang saling berhubungan (perangkat keras, perangkat lunak, dan brainware) dan bertujuan untuk mengubah sumber daya menjadi informasi lengkap untuk mendukung keputusan yang diperlukan dalam organisasi. (Friandi, Fungki dan A,2023).

UNIVERSITAS MEDAN AREA

© Hak Cipta Di Lindungi Undang-Undang

2. Pengutipan hanya untuk keperluan pendidikan, penelitian dan penulisan karya ilmiah

3. Dilarang memperbanyak sebagian atau seluruh karya ini dalam bentuk apapun tanpa izin Universitas Medan Area

Document Accepted 10/2/25

5

<sup>1.</sup> Dilarang Mengutip sebagian atau seluruh dokumen ini tanpa mencantumkan sumber

#### 2.2 LPJK (Lembaga Pengembangan Jasa Kontruksi)

Pusat Pengembangan Jasa Konstruksi, yang selanjutnya disebut LPJK, sebagaimana dimaksud dalam Peraturan Pemerintah Nomor 4 Tahun 2010 tentang Perubahan Atas Peraturan Nomor 28 Tahun 2000 tentang Kehidupan Usaha dan Peran Serikat Jasa Konstruksi, terakhir diubah dengan Peraturan Pemerintah. Peraturan Pemerintah Nomor 92 Tahun 2010 Perubahan Kedua Peraturan Pemerintah Nomor 28 Tahun 2000 Tentang Peran Masyarakat Perdagangan dan Jasa Konstruksi (Anonim, (2021).)

#### 2.3 SBU (Sertifikasi Badan Usaha)

Sertifikasi suatu entitas ekonomi adalah suatu bentuk pendaftaran yang menunjukkan pengakuan atas klasifikasi atau kualifikasi suatu entitas ekonomi. Pengertian dan kegunaan Sertifikat Badan Usaha (SBU) serta syarat-syarat untuk memperolehnya dijelaskan di bawah ini. Dan memenuhi persyaratan administrasi dan teknis, Anda dapat mengirimkan permohonan tertulis kepada Lembaga Sertifikasi Badan Usaha Terakreditasi. Jika Anda mengajukan permohonan SBU. Kontraktor harus mencantumkan klasifikasi bidang jasa penunjang yang diminta dalam surat permohonan (Rojali,2022)

#### 2.4 Flowchart

Diagram alir atau flowchart adalah diagram yang menunjukkan langkah-langkah dan keputusan untuk menyelesaikan suatu proses dalam suatu program. Setiap langkah ditampilkan dalam bentuk skema dan dihubungkan dengan garis atau panah. Diagram alur memainkan peran penting dalam menentukan fase atau fungsionalitas proyek perangkat lunak yang melibatkan banyak orang pada saat yang bersamaan. Selain itu, penggunaan diagram alir proses pada program lebih jelas, komprehensif dan mengurangi kemungkinan salah tafsir. Penggunaan diagram alur dalam dunia

6

#### UNIVERSITAS MEDAN AREA

© Hak Cipta Di Lindungi Undang-Undang

1. Dilarang Mengutip sebagian atau seluruh dokumen ini tanpa mencantumkan sumber

3. Dilarang memperbanyak sebagian atau seluruh karya ini dalam bentuk apapun tanpa izin Universitas Medan Area

<sup>2.</sup> Pengutipan hanya untuk keperluan pendidikan, penelitian dan penulisan karya ilmiah

pemrograman juga merupakan cara yang bagus untuk menjembatani kebutuhan teknis dan non-teknis.

| Gambar                                                                                                    | Keterangan                                                                                                    |  |
|----------------------------------------------------------------------------------------------------|----------------------------------------------------------------------------------------------------|--|
| Simbol terminal: Terminal ada<br>simbol oval yang menunjuk<br>awal atau akhir suatu pro<br>Simbol-simbol ini sangat pen<br>karena memberikan titik awal<br>akhir dari proses y<br>digambarkan dalam diagram<br>digunakan untuk memulai a<br>menghentikan aliran proses. |                                                                                                    |  |
|                                                                                                    | Proses: kotak atau simbol proses<br>digunakan untuk mewakili<br>langkah atau aktivitas dalam<br>suatu proses. Kegiatan ini<br>biasanya melibatkan<br>pengambilan keputusan atau<br>operasi matematika. |  |
|                                                                                                    | Keputusan: Simbol atau<br>keputusan berbentuk berlian<br>digunakan untuk mewakili<br>keputusan yang akan diambil<br>dalam proses. Biasanya hanya<br>ada dua pilihan yaitu ya atau<br>tidak.            |  |
|                                                                                                    | Input: simbol yang mewakili<br>masukan atau umpan balik yang<br>diterima dari luar suatu sistem<br>atau proses. Simbol masukan<br>membantu menggambarkan                                               |  |

2.4.1 Adapun Tabel dibawah ini simbol simbol flowchart sebagai berikut :

7

#### UNIVERSITAS MEDAN AREA

© Hak Cipta Di Lindungi Undang-Undang

1. Dilarang Mengutip sebagian atau seluruh dokumen ini tanpa mencantumkan sumber

2. Pengutipan hanya untuk keperluan pendidikan, penelitian dan penulisan karya ilmiah

3. Dilarang memperbanyak sebagian atau seluruh karya ini dalam bentuk apapun tanpa izin Universitas Medan Area

| aliran masukan dari sumber    |
|-------------------------------|
| eksternal dan memfasilitasi   |
| penggunaan data masukan       |
| dalam proses yang dijelaskan. |

#### 2.9 GAPENSI

GAPENSI juga merupakan anggota tambahan Kamar Dagang dan Industri Indonesia dan anggota Lembaga Pengembangan Jasa Konstruksi Nasional atau LPJKN, kumpulan perusahaan jasa konstruksi yang didirikan berdasarkan UU No. 18 Tahun 1999. Hingga saat ini, GAPENSI beranggotakan 42.102 perusahaan wirausaha yang terdiri dari kelompok kecil, menengah, dan besar terbesar di Indonesia yang tersebar di 34 provinsi dan 473 provinsi/kota. Sebagai asosiasi jasa konstruksi, GAPENSI menyelenggarakan program pendidikan dan pelatihan bagi para anggotanya serta memberikan berbagai informasi terkini kepada anggotanya mengenai produk, teknologi konstruksi dan peluang pasar.GAPENSI menerima KADIN AWARD "NUGRAHA ADHIKA" sebagai asosiasi dengan peringkat terbaik. 1 KADIN Tambahan anggota Indonesia. Pemilihan pengurus pusat GAPENS dilakukan melalui MUNAS yang diselenggarakan setiap 5 tahun sekali sesuai dengan ketentuan yang berlaku bagi anggota inti dan anggota rumah tangga GAPENSI.

#### BAB III

#### PELAKSANAAN KERJA PRAKTEK

#### 3.1 Ruang Lingkup Materi/Kegiatan

Penulis melaksanakan kerja praktek selama 1 (satu) bulan terhitung dari tanggal 21 September 2020 – sampai 10 September 2020. Lokasi yang menjadi tempat kerja

#### UNIVERSITAS MEDAN AREA

© Hak Cipta Di Lindungi Undang-Undang

<sup>1.</sup> Dilarang Mengutip sebagian atau seluruh dokumen ini tanpa mencantumkan sumber

<sup>2.</sup> Pengutipan hanya untuk keperluan pendidikan, penelitian dan penulisan karya ilmiah

<sup>3.</sup> Dilarang memperbanyak sebagian atau seluruh karya ini dalam bentuk apapun tanpa izin Universitas Medan Area

praktek penulis adalah kantor BPC Gapensi Kota Medan Jl. Taman Kirana No. 54 Kelurahan Petisah Tengah Kecamatan Medan Petisah Medan, Telp (061) 422345

Metode yang digunakan dalam pekerjaan ini adalah studi kasus atau lapangan, yang bertujuan untuk mengetahui secara intensif latar belakang dan dampak lingkungan dari keadaan kawasan saat ini melalui metode pengumpulan data sebagai berikut. 1. Monitoring dilakukan dengan memonitor sistem yang sedang berjalan. 2. Wawancara, yaitu. mengumpulkan informasi dengan menyajikan pertanyaan dan jawaban kepada kelompok kepentingan. 3. Kajian kepustakaan, yaitu pengumpulan informasi bukti dengan menggunakan dokumen atau referensi dalam bentuk kertas atau soft copy seperti buku, dokumen, undang-undang, peraturan pemerintah, peraturan lembaga.

#### 3.2 Bentuk Kegiatan

Adapun bentuk kegiatan yang dilakukan penulis selama melaksanakan kerja praktek ini adalah membuat panduan penggunaan Sertifikat Badan Usaha berbasis web yang saat ini telah di terapkan pada Lembaga pengembangan Jasa Kontruksi Nasional.

Berikut adalah daftar kegiatan kerja praktek yang telah dilakukan selama Kerja Praktek:

| No | Tanggal     | Kegiatan                                                |
|----|-------------|---------------------------------------------------------|
| 1  | 21 Sep 2020 | Hari Pertama masuk ke dalam lingkungan kerja di BPC     |
|    |             | Gapensi Kota Medan dalam kegiatan Kerja Praktek dimulai |
|    |             | dengan memperkenalkan diri kepada staf dan karyawan     |

#### Tabel 3.1 Tabel Daftar kegiatan

#### 9

#### UNIVERSITAS MEDAN AREA

© Hak Cipta Di Lindungi Undang-Undang

1. Dilarang Mengutip sebagian atau seluruh dokumen ini tanpa mencantumkan sumber

2. Pengutipan hanya untuk keperluan pendidikan, penelitian dan penulisan karya ilmiah

3. Dilarang memperbanyak sebagian atau seluruh karya ini dalam bentuk apapun tanpa izin Universitas Medan Area

Access From (repository.uma.ac.id)10/2/25

| 2 | 22 Sep 2020 | Membantu staf Administrasi yang membidangi masalah         |  |
|---|-------------|------------------------------------------------------------|--|
|   |             | Sertifikasi untuk mengumpulkan berkas berkas perusahaan    |  |
|   |             | yang akan diinput                                          |  |
| 3 | 23 Sep 2020 | Masih memilih berkas perusahaan yang akan mengajukan       |  |
|   |             | permohonan penerbitan SBU (Sertifikat Badan Usaha) dan     |  |
|   |             | mengelompokan menurut Kualifikasi Golongan (B, M2,         |  |
|   |             | M1, K3, K2 dan K1)                                         |  |
| 4 | 24 Sep 2020 | Mendata setiap perusahaan menurut kualifikasi golongan di  |  |
|   |             | PC agar terlihat jelas perusahaan perusahaan apa saja yang |  |
|   |             | megajukan permohonan Her/Registrasi SBU tersebut           |  |
| 5 | 25 Sep 2020 | Memeriksa berkas perusahaan apakah syarat untuk            |  |
|   |             | mendapatkan SBU sudah terpenuhi dan sesuai dengan yang     |  |
|   |             | dipersyaratkan                                             |  |
| 6 | 26 Sep 2020 | Memulai pendataan berkas apakah berkas perusahaan          |  |
|   |             | tersebut masih tidak terpenuhi syarat syaratnya dan        |  |
|   |             | menghubungi pihak perusahaan dengan menelepon untuk        |  |
|   |             | melengkapi kekurangan berkas pengajuannya                  |  |
| 7 | 27 Sep 2020 | Mengumpulkan berkas perusahaan yang sudah layak untuk      |  |
|   |             | diteruskan ke BPD Gapensi Sumut untuk diteruskan ke        |  |
|   |             | LPJKD Sumut guna penerbitan SBU untuk perusahaan           |  |
|   |             | yang baru mengajukan Registrasi atau pendaftaran baru      |  |
| 8 | 28 Sep 2020 | Memulai untuk mengkonversi SBU dari yang hardcopy          |  |
|   |             | menjadi Digital bagi perusahaan yang melakukan Her-        |  |
|   |             | Registrasi atau Pendaftaran Ulang melalui situs lpjk.net-  |  |
|   |             | siki.                                                      |  |
| 9 | 29 Sep 2020 | Masih terus mengkonversi SBU dari hardcopy menjadi         |  |
|   |             |                                                            |  |

10

#### UNIVERSITAS MEDAN AREA

© Hak Cipta Di Lindungi Undang-Undang

1. Dilarang Mengutip sebagian atau seluruh dokumen ini tanpa mencantumkan sumber

Pengutipan hanya untuk keperluan pendidikan, penelitian dan penulisan karya ilmiah
 Dilarang memperbanyak sebagian atau seluruh karya ini dalam bentuk apapun tanpa izin Universitas Medan Area

|    |             | digital beberapa permohonan perusahaan yang mengajukan    |  |
|----|-------------|-----------------------------------------------------------|--|
|    |             | proses SBU                                                |  |
| 10 | 30 Sep 2020 | Membantu penerimaan berkas perusahaan yang                |  |
|    |             | mengajukan permohonan konversi                            |  |
| 11 | 01 Sep 2020 | Melanjutkan pengkonversian berkas SBU dihari              |  |
|    |             | sebelumnya yang belum selesai dan membuat surat           |  |
|    |             | pengantar ke BPD Gapensi Sumut yang akan diteruskan ke    |  |
|    |             | LPJKD yang mengajukan Registrasi (Pendaftaran Baru)       |  |
| 12 | 02 Sep 2020 | Ikut mengantarkan berkas SBU ke BPD Sumut                 |  |
| 13 | 03 Sep 2020 | Ikut turut mendata keanggotaan Gapensi (KTA Gapensi)      |  |
|    |             | menurut Golongannya                                       |  |
| 14 | 04 Sep 2020 | Kantor tutup ada kerabat staf Gapensi Meninggal Dunia     |  |
| 15 | 05 Sep 2020 | Membantu Pendataan Anggota Gapensi dalam Pelaksanaan      |  |
|    |             | Musyawarah Cabang Gapensi                                 |  |
| 16 | 06 Sep 2020 | Kembali Melanjutkan proses konversi perusahaan yang       |  |
|    |             | masih tersisa                                             |  |
| 17 | 07 Sep 2020 | Terus melanjutkan proses konversi berkas perusahaan yang  |  |
|    |             | bermohon                                                  |  |
| 18 | 08 Sep 2020 | Memberitahukan melalui telepon ke setiap perusahaan       |  |
|    |             | bahwa proses konversi telah dilaksanakan dan untuk dapat  |  |
|    |             | melihat di email masing- masing apakah telah ada terkirim |  |
|    |             | dari LPJK SBU digital tersebut                            |  |
| 19 | 09 Sep 2020 | Membantu administrasi kantor memeriksa surat surat yang   |  |
|    |             | perlu di arsipkan                                         |  |
| 20 | 10 Sep 2020 | Mempersiapkan berkas berkas dalam rangka penyusunan       |  |

# UNIVERSITAS MEDAN AREA

© Hak Cipta Di Lindungi Undang-Undang

1. Dilarang Mengutip sebagian atau seluruh dokumen ini tanpa mencantumkan sumber

Pengutipan hanya untuk keperluan pendidikan, penelitian dan penulisan karya ilmiah
 Dilarang memperbanyak sebagian atau seluruh karya ini dalam bentuk apapun tanpa izin Universitas Medan Area

|  | laporan PKL |
|--|-------------|
|  |             |

#### 3.3. Hasil Kerja Praktek

Penerapan Sistem Informasi Penerbitan Sertifikat Badan Usaha (SBU) dilakukan untuk menghasilkan Sertifikat Otomatis dalam bentuk Digital/Elektronik hal ini bertujuan untuk menghindari pemalsuan dokumen. Apabila sudah memiliki akun pada LPJK maka tahap selanjutnya mengklaim sertifikat SBU dengan cara mendaftarkan atau membuka akun perusahaan yang sudah terdaftar untuk sign in untuk melanjutkan klaim sertifikat LPJK yang sudah dikirim melalui email.

#### 3.3.1 Analisis Sistem

Sistem komputerisasi penerbitan Sistem Badan Usaha (SBU) dirancang untuk Memungkinkan pengguna untuk membuat atau mengelola file dan mencari arsip atau file, yang kemudian diproses di komputer untuk menghasilkan keluaran yang cepat dan akurat, dimana file tersebut disimpan dalam database, yang kemudian diproses dengan cepat dan akurat.Setelah melakukan wawancara dan observarsi pada Sertifikat Badan Usaha diketahui bahwa sistem informasi tersebut telah digunakan masih untuk mendapatkan Sertifikat Badan Usaha (SBU) dalam bentuk Digital/Elektronik dimana bertujuan untuk menghindari pemalsuan dokumen, ramah lingkungan, lebih nyaman digunakan dan tidak memerlukan otentikasi ulang dan legalisasi.

3.3.2 Analisis Fungsional

Secara fungsional sistem informasi tersebut dapat mengelolah sebagai berikut :

- 1. Data Badan Usaha: Informasi tentang badan usaha yang menerima sertifikasi, termasuk nama, alamat, jenis usaha, dan kontak.
- 2. Data Sertifikasi: Informasi mengenai jenis sertifikasi yang diberikan, standar atau persyaratan yang harus dipenuhi, serta tanggal penerbitan dan masa berlaku sertifikasi.

#### UNIVERSITAS MEDAN AREA

© Hak Cipta Di Lindungi Undang-Undang

1. Dilarang Mengutip sebagian atau seluruh dokumen ini tanpa mencantumkan sumber

3. Dilarang memperbanyak sebagian atau seluruh karya ini dalam bentuk apapun tanpa izin Universitas Medan Area

<sup>2.</sup> Pengutipan hanya untuk keperluan pendidikan, penelitian dan penulisan karya ilmiah

 Data Pengajuan Sertifikasi: Informasi tentang proses pengajuan sertifikasi, termasuk dokumen yang diajukan, tanggal pengajuan, dan status pengajuan

Transaksi yang terjadi dalam proses sertifikasi ini hanya menyangkut administrasi atau transaksi keuangan untuk pembayaran penerbitan sertifikat badan usaha yang sudah disetujui untuk proses selanjutnya yaitu dimana setelah pembayaran tersebut diterima LPJK maka LPJK selanjutnya mengirimkan sertifikat badan usaha digital ke email perusahaan.

Bentuk laporan yang dihasilkan berupa laporan yang pihak perusahaan berkewajiban menyampaikan ke asosiasi perusahaan bahwa sertifikat badan usaha tersebut selesai di download dari akun SIKI yang dikirimkan ke email perusahaan, gunanya untuk mendata anggota yang sudah terbit sertifikat. Laporan diberikan kepada Perusahaan Gapensi Kota Medan.

Hak Akses Sertifikat Badan Usaha dibagi menjadi 2:

- 1. Admin Asosiasi yaitu bertugas Sebagai peninjau awal mengupload berkas perusahan yang telah layak atau lengkap untuk proses selanjutnya
- Verifikator / admin Lembaga Pengembangan Jasa Kontruksi yaitu bertugas peninjau berkas perusahaan yang telah memenuhi kriteria untuk mendapatkan Sertifikat Badan Usaha

Mekanisme proses penempatan sistem informasi Sertifikat Badan Usaha dari Proses sistem informasi sertifikat badan usaha dapat bervariasi tergantung pada aturan yang berlaku di suatu negara atau wilayah. Namun, secara umum beberapa langkah umum yang mungkin terlibat dalam mekanisme proses tersebut:

#### UNIVERSITAS MEDAN AREA

© Hak Cipta Di Lindungi Undang-Undang

<sup>1.</sup> Dilarang Mengutip sebagian atau seluruh dokumen ini tanpa mencantumkan sumber

<sup>2.</sup> Pengutipan hanya untuk keperluan pendidikan, penelitian dan penulisan karya ilmiah

<sup>3.</sup> Dilarang memperbanyak sebagian atau seluruh karya ini dalam bentuk apapun tanpa izin Universitas Medan Area

#### 1. Pendaftaran:

Badan usaha yang ingin mendapatkan sertifikat harus mendaftar di sistem informasi yang ditetapkan oleh otoritas yang berwenang. Pendaftaran biasanya melibatkan pengisian formulir dan penyediaan dokumen-dokumen yang diperlukan.

2. Verifikasi Dokumen:

Pihak yang bertanggung jawab akan memeriksa dokumen yang diajukan oleh badan usaha. Ini bisa meliputi dokumen legalitas perusahaan, izin usaha, surat keterangan domisili, laporan keuangan, dan sejenisnya. Tujuannya adalah untuk memastikan bahwa badan usaha memenuhi persyaratan yang diperlukan untuk mendapatkan sertifikat.

3. Integrasi dengan Sistem Informasi:

Sertifikat dan informasi terkait lainnya akan diintegrasikan ke dalam sistem informasi yang dapat diakses oleh pihak berwenang, masyarakat umum, dan pihak terkait lainnya. Ini memungkinkan untuk memverifikasi status sertifikat badan usaha secara online.

14

# UNIVERSITAS MEDAN AREA

© Hak Cipta Di Lindungi Undang-Undang

1. Dilarang Mengutip sebagian atau seluruh dokumen ini tanpa mencantumkan sumber

2. Pengutipan hanya untuk keperluan pendidikan, penelitian dan penulisan karya ilmiah

3. Dilarang memperbanyak sebagian atau seluruh karya ini dalam bentuk apapun tanpa izin Universitas Medan Area

#### 3.3.3 Flowchart

:

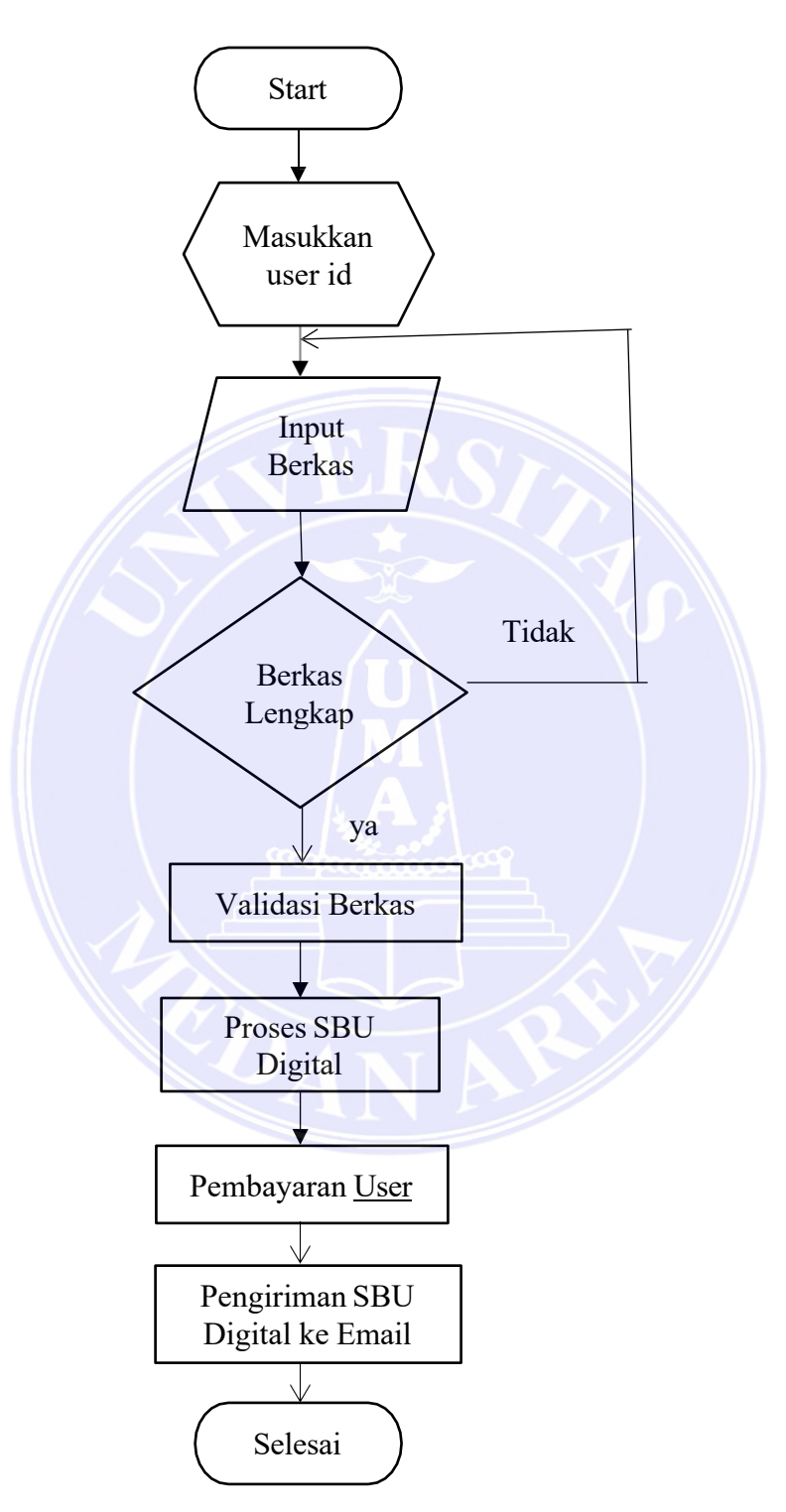

Adapun gambaran flowchart dapat dijelaskan sebagai berikut :

Gambar 3,3.3 flowchart SBU

#### UNIVERSITAS MEDAN AREA

© Hak Cipta Di Lindungi Undang-Undang

1. Dilarang Mengutip sebagian atau seluruh dokumen ini tanpa mencantumkan sumber

2. Pengutipan hanya untuk keperluan pendidikan, penelitian dan penulisan karya ilmiah

3. Dilarang memperbanyak sebagian atau seluruh karya ini dalam bentuk apapun tanpa izin Universitas Medan Area

Flowchart ini menggambarkan siklus dari awal hingga akhir penggunaan web konversi SBU dari manual ke digital :

- 1. Pada bagian pertama start untuk memasuki website siki LPJK
- 2. Pada bagian kedua masukan user id dan password pada user akun yang telah di daftarkan di siki LPJK.
- 3. Pada bagian ketiga setelah terbuka website tersebut untuk mengupload data data perusahaan seperti akte pendirian perusahaan dan perubahaan, NPWP perusahaan, KTP pengurus, SPT tahunan.
- 4. Jika berkas lengkap yang diteliti oleh petugas Asosiasi maka masuk tahap berikutnya, jika berkas tidak lengkap maka sistem akan menolak dan Kembali kepada inputan berkas.
- 5. Setelah berkas lengkap maka masuk kepada validasi berkas yaitu bahwa berkas dinyatakan valid dan sesuai.
- 6. Tahap berikutnya masuk kepada proses SBU Digital.
- 7. Setelah masuk proses SBU Digital maka perusahaan akan menerima notifikasi email berupa pembayaran penerbitan SBU Digital
- 8. Setelah pembayaran di validasi oleh siki LPJK, SBU dalam bentuk digital akan dikirimkan ke email Perusahaan.
- 9. Apabila telah diterima Email dari siki LPJK yang berupa SBU Digital maka telah selesai prosesnya.

#### UNIVERSITAS MEDAN AREA

© Hak Cipta Di Lindungi Undang-Undang

2. Pengutipan hanya untuk keperluan pendidikan, penelitian dan penulisan karya ilmiah

3. Dilarang memperbanyak sebagian atau seluruh karya ini dalam bentuk apapun tanpa izin Universitas Medan Area

16

<sup>1.</sup> Dilarang Mengutip sebagian atau seluruh dokumen ini tanpa mencantumkan sumber

#### 3.4 Implementasi Sistem

Adapun persyaratan yang harus dipersiapkan bagi Badan Usaha yang akan mengkonversi SBU hardcopy ke SBU digital.

- 1. Badan Usaha menyiapkan data pendaftaran berupa :
  - a. Scan SBU
  - b. Scan NPWP Badan Usaha
  - c. Scan KTP Penanggung Jawab Badan (PJBU)
  - d. Scan Surat Pernyataan Penanggung Badan Usaha (PJBU)
  - e. Foto PJBU (Penanggung Jawab Badan Usaha)
  - f. Foto diri PJBU / Pemilik SBU memegang SBU yang dimiliki
- 2. Bentuk Bagan aliran proses penerbitan Sertifikat Badan Usaha secara digital

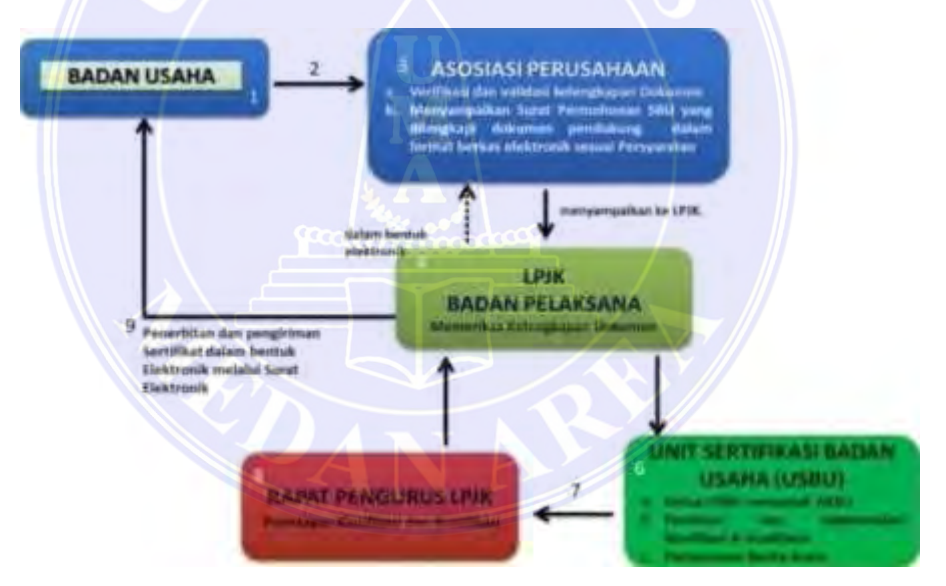

Gambar 3.1 Bagan Aliran Penerbitan SBU dalam bentuk digital

Proses penerbitan Sertifikat dimulai dengan pengajuan Badan Usaha ke Asosiasi, dimana Asosiasi memeriksa kelayakan berkas sesuai yang dipersyaratkan untuk selanjutnya diteruskan ke LPJK untuk dinilai dan dapat direkomendasikan penerbitan SBU nya

17

#### UNIVERSITAS MEDAN AREA

© Hak Cipta Di Lindungi Undang-Undang

1. Dilarang Mengutip sebagian atau seluruh dokumen ini tanpa mencantumkan sumber

2. Pengutipan hanya untuk keperluan pendidikan, penelitian dan penulisan karya ilmiah

3. Dilarang memperbanyak sebagian atau seluruh karya ini dalam bentuk apapun tanpa izin Universitas Medan Area

Moh Hafiz Raja Pratama Munthe - LKP Penerapan Sistem Informasi Penerbitan Sertifikasi...

3. Bentuk Bagan aliran proses registrasi Sertifikat Badan Usaha

dapat dijelaskan bagan aliran proses registrasi SBU terdiri dari 2 tahap :

- 1. Pemegang Sertifikat lama
- 2. Asosiasi / LPJK

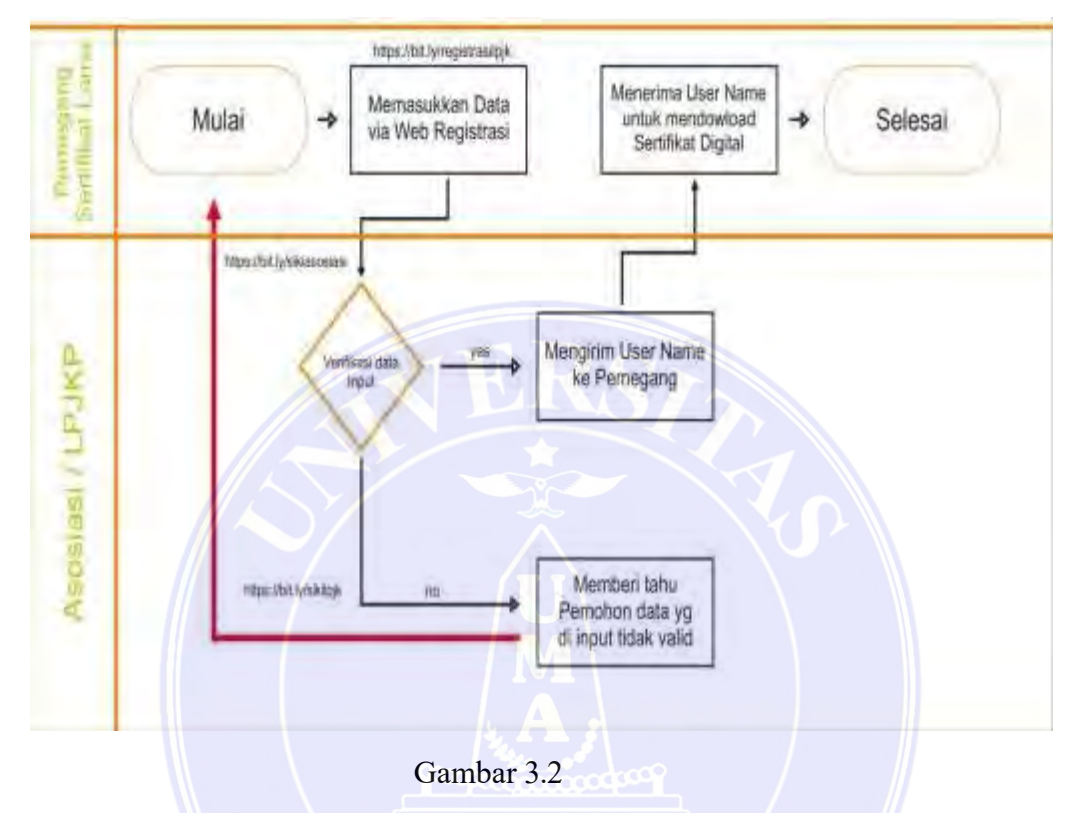

Bagan Alir Konversi Sertifikat (Klaim Sertifikat)

Pada gambar 3.2 diatas menunjukan dimulainya proses klaim sertifikat bagi Badan Usaha yang sudah memegang Sertifikat lama yang dimulai dengan memasukan data perusahaan via web registrasi menuju verifikasi data awal dan memastikan bahwa data yang ada sudah valid atau tidak, apabila valid maka perusahaan menerima username untuk mendownlaod sertifikat digital.

18

UNIVERSITAS MEDAN AREA

© Hak Cipta Di Lindungi Undang-Undang

2. Pengutipan hanya untuk keperluan pendidikan, penelitian dan penulisan karya ilmiah

3. Dilarang memperbanyak sebagian atau seluruh karya ini dalam bentuk apapun tanpa izin Universitas Medan Area

<sup>1.</sup> Dilarang Mengutip sebagian atau seluruh dokumen ini tanpa mencantumkan sumber

#### Berikut panduan pengunaan Sistem Informasi Sertifikat Badan Usaha

 Panduan Konversi Sertifikat LPJK Hardcopy ke Digital dengan Badan Usaha masuk ke link : <u>https://siki.net/klaim-sertifikat-lpjk</u>

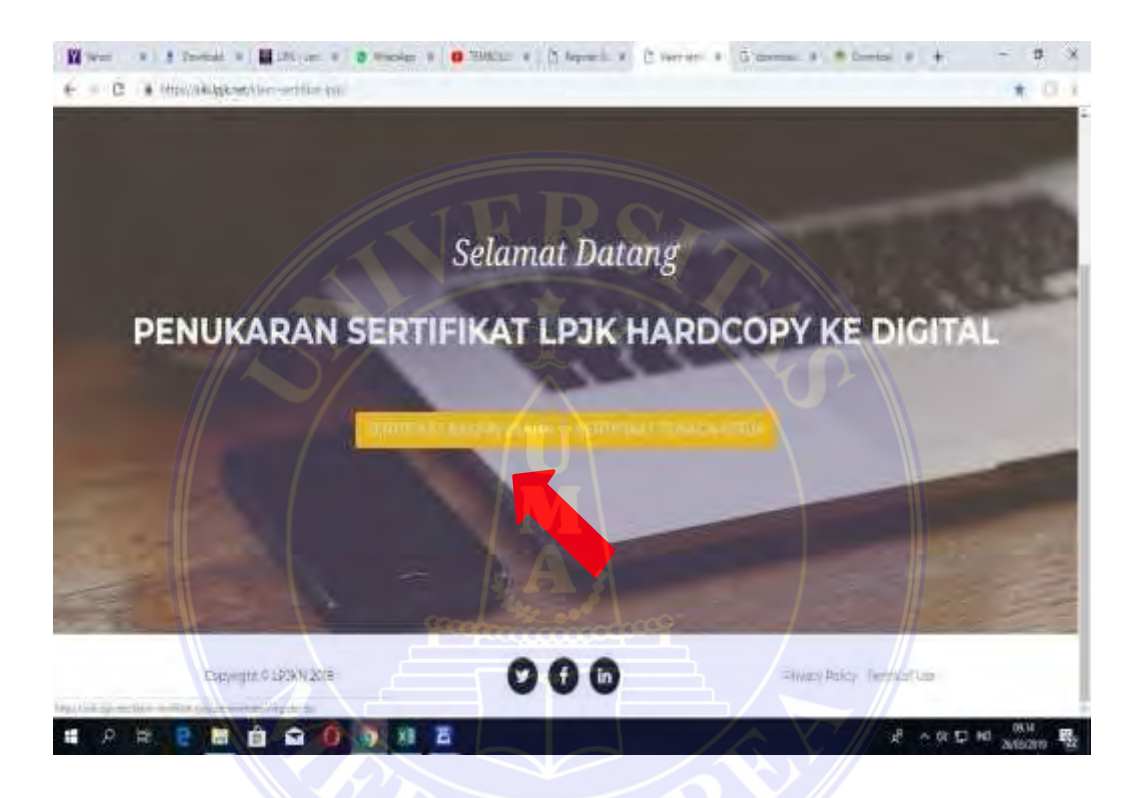

Gambar 3.3

Bentuk awal tampilan web konversi sertifikat.

Pada Gambar 3.3 Bentuk awal web yang merupakan jendela selamat datang menuju proses penukaran sertifikat LPJK hardcopy ke digital yang menghadirkan dua jendela atau tomobl untuk masuk ke proses digitalisasi sertifikat badan usaha dan sertifikat tenaga kerja. GAPENSI merupakan Asosiasi yang mengeluarkan sertifikat perusahaan badan usaha maka hanya mengklik jendela sertifikat badan usaha saja.

#### UNIVERSITAS MEDAN AREA

© Hak Cipta Di Lindungi Undang-Undang

3. Dilarang memperbanyak sebagian atau seluruh karya ini dalam bentuk apapun tanpa izin Universitas Medan Area

<sup>1.</sup> Dilarang Mengutip sebagian atau seluruh dokumen ini tanpa mencantumkan sumber

#### A. Halaman Registrasi Sertifikat Badan Usaha (SBU)

Pada halaman registrasi badan usaha ini adalah gunanya sebagai pendataan berkas awal perusahaan.

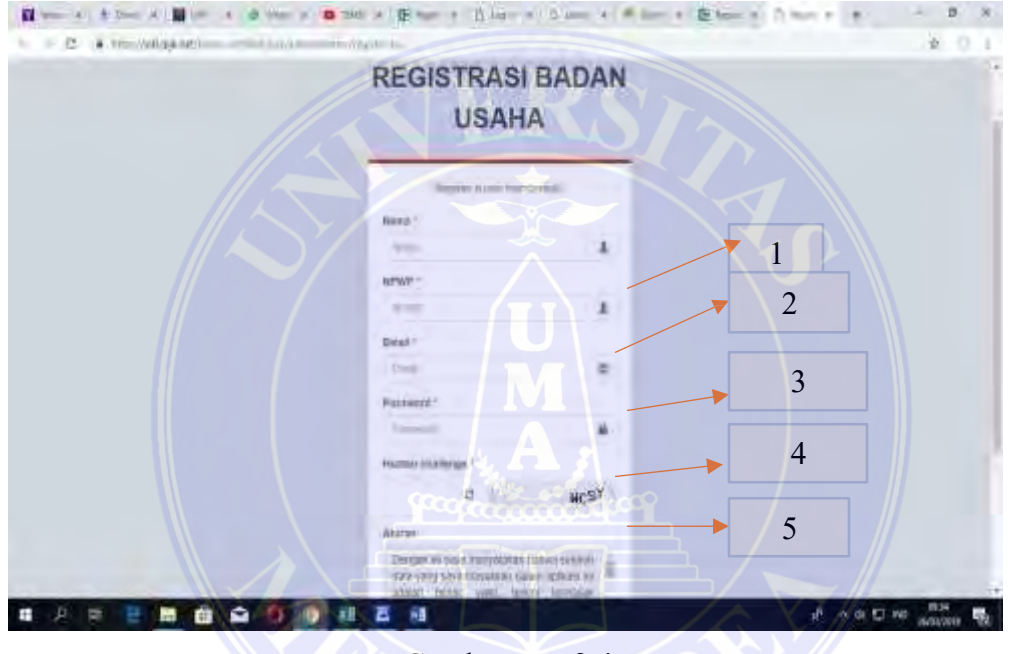

Gambar 3.4

Setelah muncul Gambar 3.4 kemudian masukan data untuk registrasi baru pada bagian1 Isi dulu form Nama Perusahaan yang mau dibikin kemudian pada bagian 2 silahkan isi form NPWP Perusahaan yang dibikin. Pada bagian3 silahkan isikan Alamat email yang masih aktif selanjutnya pada bagian 4 silahkan isikan password badan usaha yang masih aktif. Pada bagian 5 masukan kode keamanan.

#### UNIVERSITAS MEDAN AREA

© Hak Cipta Di Lindungi Undang-Undang

2. Pengutipan hanya untuk keperluan pendidikan, penelitian dan penulisan karya ilmiah

3. Dilarang memperbanyak sebagian atau seluruh karya ini dalam bentuk apapun tanpa izin Universitas Medan Area

Registrasi Badan Usaha

<sup>1.</sup> Dilarang Mengutip sebagian atau seluruh dokumen ini tanpa mencantumkan sumber

#### B. Halaman Sign KLAIM Sertifikat Badan Usaha (SBU)

Apabila sudah memiliki akun pada LPJK maka tahap selanjutnya mengklaim sertifikat SBU pada gambar dibawah ini :

| and a state of the state of the | - a ×            |
|----------------------------------------------------------------------------------------------------|------------------|
| <ul> <li>C &amp; http://www.security.com/com/com/com/com/com/com/com/com/com/</li></ul>                                                                                                    | * ¢ O I          |
|                                                                                                    |                  |
|                                                                                                    |                  |
| Sign in KLAIM                                                                                                    |                  |
| orgin in repairing                                                                                                    |                  |
| SERTIEIKAT LPJK                                                                                                    |                  |
|                                                                                                    |                  |
| dan kin tat yes seen                                                                                                    |                  |
|                                                                                                    |                  |
|                                                                                                    |                  |
| Net2004(Byaroccore)                                                                                                    |                  |
|                                                                                                    |                  |
|                                                                                                    |                  |
|                                                                                                    |                  |
| LIQU PERMARK                                                                                                    |                  |
|                                                                                                    |                  |
|                                                                                                    |                  |
|                                                                                                    |                  |
| Putpossissippup                                                                                                    |                  |
|                                                                                                    | El eles Hudspins |

Gambar 3.5

Sign In Klaim Sertifikat LPJK

Pada bagian 1 silahkan isi Email yang sudah aktif didaftarkan pada halaman registrasi Badan Usaha. Kemudian pada bagian 2 silahkan isikan password yang sudah di daftarkan pada halaman registrasi Badan Usaha. Kemudian pada bagian 3 Sign ini untuk melanjutkan klaim sertifikat LPJK yang sudah dikirim melalui email perusahaan.

21

© Hak Cipta Di Lindungi Undang-Undang

3. Dilarang memperbanyak sebagian atau seluruh karya ini dalam bentuk apapun tanpa izin Universitas Medan Area

<sup>1.</sup> Dilarang Mengutip sebagian atau seluruh dokumen ini tanpa mencantumkan sumber

<sup>2.</sup> Pengutipan hanya untuk keperluan pendidikan, penelitian dan penulisan karya ilmiah

#### C. Halaman menu pada Sertifkat Badan Usaha (SBU)

Tampilan gambar dbawah ini adalah tampilan awal muka website siki.lpjk.net yang menampilkan kolom kolom berupa biodata badan usaha, sertifikat badan usaha, yang merupakan wall akun perusahaan yang akan melakukan proses digitalisasi SBU.

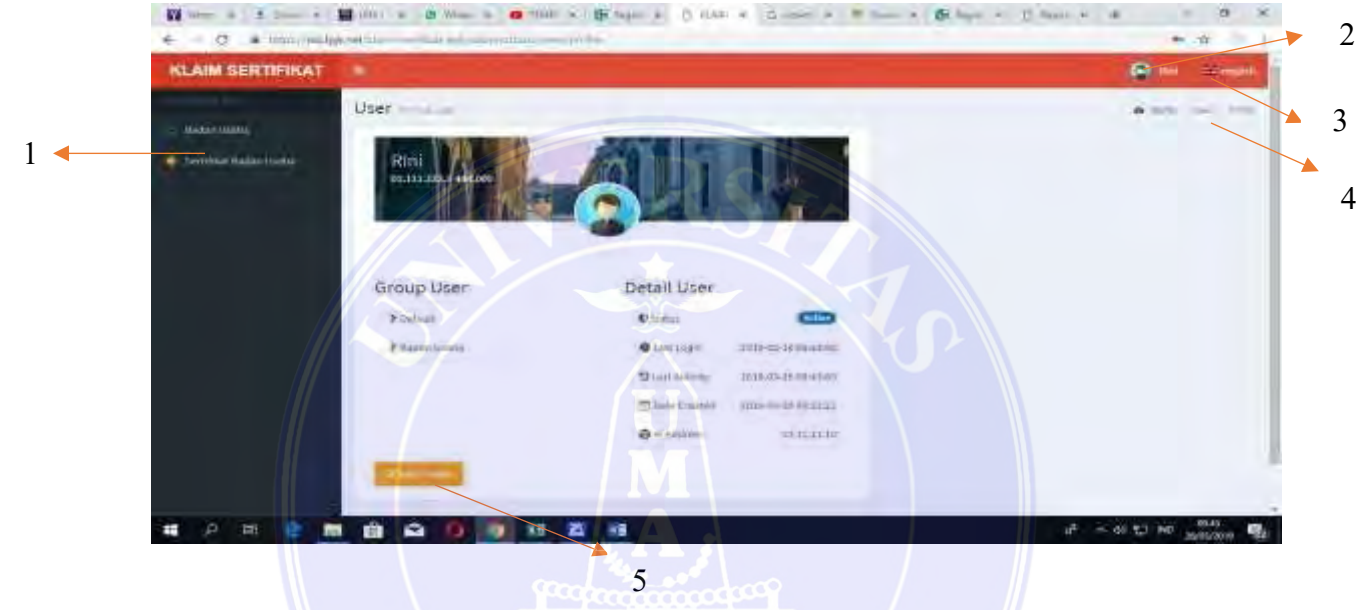

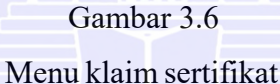

Berikut keterangan Di atas :

- 1. Tombol Badan Usaha yang berisi inputan data data perusahaan berupa akte NPWP, KTP dan lain lain.
- 2. Berupa tampilan akun perusahaan yang terdaftar di website siki.lpjk.
- 3. Berupa tampilan Bahasa inputan website LPJK
- 4. Berisi home, user, dan profile adalah berisi data penanggung jawab perusahaan yang bertanggung jawab menggunakan akun perusahaan di website
- 5. Edit profile tombol untuk mengganti profile perusahaan atau yang bertanggung jawab terhadapa akun perusahaan di website siki.lpjk

#### UNIVERSITAS MEDAN AREA

© Hak Cipta Di Lindungi Undang-Undang

1. Dilarang Mengutip sebagian atau seluruh dokumen ini tanpa mencantumkan sumber

<sup>2.</sup> Pengutipan hanya untuk keperluan pendidikan, penelitian dan penulisan karya ilmiah

<sup>3.</sup> Dilarang memperbanyak sebagian atau seluruh karya ini dalam bentuk apapun tanpa izin Universitas Medan Area

#### D. Halaman klaim Sertifikat Badan Usaha

Ini adalah tampilan isian tombol badan usaha yang berisi data nama badan usaha, Alamat badan usaha, provinsi, kabupaten, kecamatan, kelurahan tempat domisili badan usaha berada

| KLAIM SERTIFIKAT | a                           | 🗃 🖛 🕈 Sandara 🖥          |
|------------------|-----------------------------|--------------------------|
|                  | Badan Usaha                 | - Mandel Salara - Salara |
|                  | Nana Badan Sama -           | 1                        |
|                  |                             | 2                        |
|                  | Bayahad " Tulaurillyria ( ) | 3                        |
|                  | Kdepter' taltionan' ( )     |                          |
|                  | anti geogrammageog          |                          |
| # p = e =        |                             | go to and waterians to   |

Gambar 3.7 Klaim sertifikat Add BU new

Tampilan gambar di atas untuk menuju isian isian data perusahaan. pada bagian 1 tampilan tombol badan usaha yang berisikan nama Badan Usaha. Kemudian pada bagian 2 kolom Alamat yang berisi Badan Usaha. Kemudian pada bagian 3 pilih provinsi yang berisikan Badan Usaha. Selanjutnya pada bagian 4 pilihlah kabupaten, kecamatan, kelurahan, tempat domisili Badan Usaha berada.

#### UNIVERSITAS MEDAN AREA

© Hak Cipta Di Lindungi Undang-Undang

2. Pengutipan hanya untuk keperluan pendidikan, penelitian dan penulisan karya ilmiah

3. Dilarang memperbanyak sebagian atau seluruh karya ini dalam bentuk apapun tanpa izin Universitas Medan Area

<sup>1.</sup> Dilarang Mengutip sebagian atau seluruh dokumen ini tanpa mencantumkan sumber

#### E. Halaman Tampilan isi Data

Tampilan gambar dibawah ini berisi isian data data perusahaan yang wajib diisi untuk melakukan proses klaim sertifikat badan usaha baru

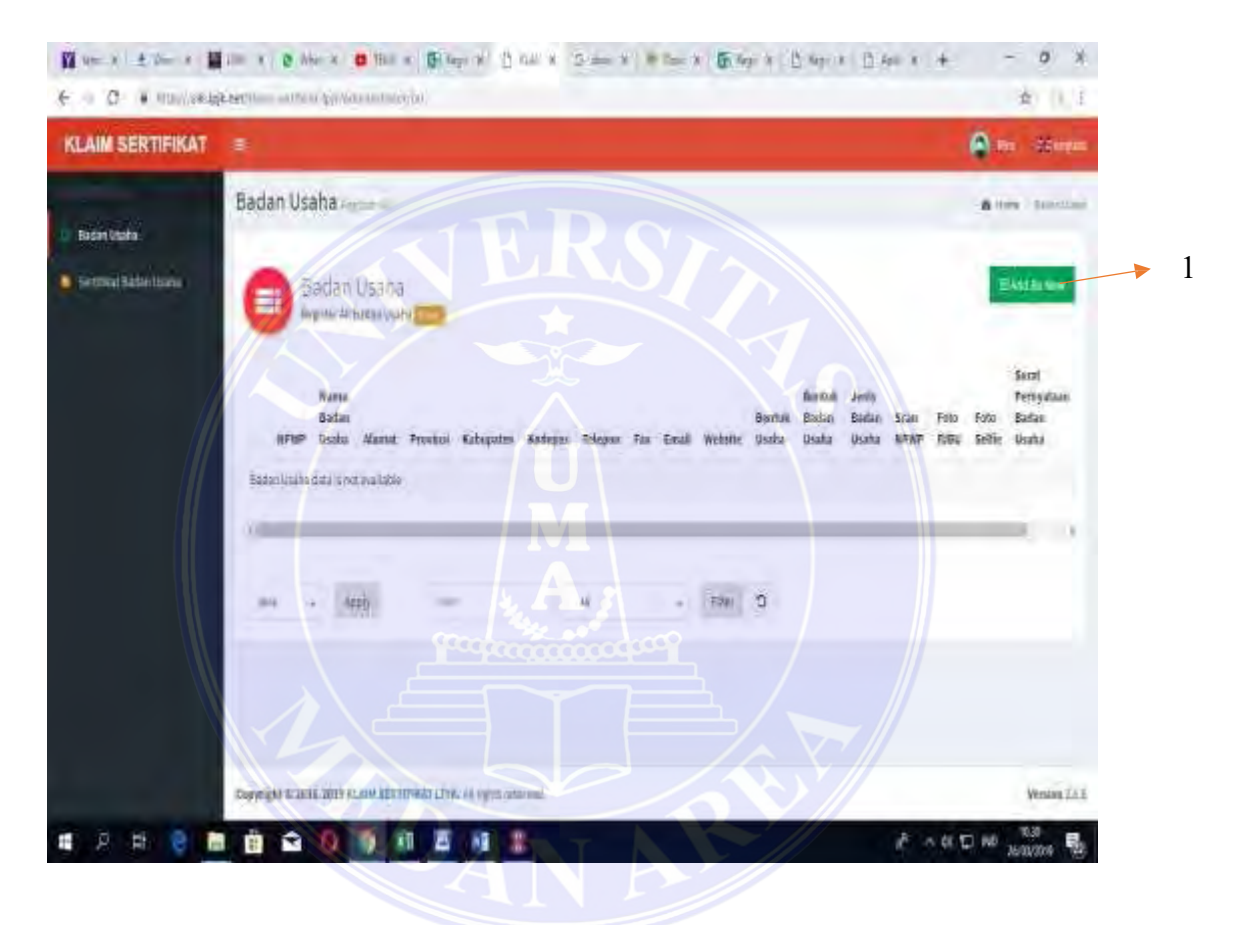

Gambar 3.8

Tampilan isian data data perusahaan

Setelah muncul tampilan berikut lalu pilih menu Badan Usaha lalu isikan data data berupa nama badan usaha, alamat serta domisili perusahaan, nomor telepon, fax, email dan juga bentuk badan usaha berupa PT atau CV dan mengupload file yang sudah di scan berupa NPWP, foto PJBU, Surat Pernyataan Badan Usaha seperti pada Gambar 3.8.

Selanjutnya setelah data lengkap terisi dan data scanan terupload lalu pilih atau tekan

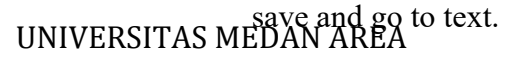

© Hak Cipta Di Lindungi Undang-Undang

3. Dilarang memperbanyak sebagian atau seluruh karya ini dalam bentuk apapun tanpa izin Universitas Medan Area

<sup>1.</sup> Dilarang Mengutip sebagian atau seluruh dokumen ini tanpa mencantumkan sumber

<sup>2.</sup> Pengutipan hanya untuk keperluan pendidikan, penelitian dan penulisan karya ilmiah

#### F. Halaman isian data perusahaan

Tampilan gambar dibawah ini untuk mengisi kode pos, no telepon yang dikirimkan dan nomor telepon yang bisa dihubungi

| KLAIM SERTIFIKAT                            |                     |                                                                                                    | <b>Q</b> =           |   |
|---------------------------------------------|---------------------|----------------------------------------------------------------------------------------------------|----------------------|---|
| O detertitiers                              | Rodojan T           | 50231                                                                                                    |                      | 1 |
| <ul> <li>Instituti Natari (Nata)</li> </ul> | Tolegoe 1           |                                                                                                    | 2                    | 2 |
|                                             |                     | Ale Hilling Age and Ale Contraction of the Contraction of the Contract |                      |   |
|                                             |                     |                                                                                                    |                      |   |
|                                             | $\langle \rangle$   |                                                                                                    |                      |   |
|                                             | Bentov Istalia "    |                                                                                                    |                      | 3 |
|                                             | Barok Balar (Galar) | maines M                                                                                                    |                      | 4 |
|                                             |                     |                                                                                                    | -                    |   |
|                                             |                     | Combor 2.0                                                                                                    | ∾ 01 C He 2003200 92 |   |
|                                             |                     | Gambai 5.9                                                                                                    |                      |   |

Tampilan isian data data perusahaan

Pada bagian 1 terdapat pengisian kode pos yang dikirimkan data perusahaan. Pada bagian 2 terdapat nomor telepon yang bisa di hubungi oleh perusahaan tersebut. Pada bagian 3 terdapat bentuk usaha yang dilakukan pada bagian 4 yaitu bentuk badan usaha yang dilakukan oleh SBU.

25

© Hak Cipta Di Lindungi Undang-Undang

2. Pengutipan hanya untuk keperluan pendidikan, penelitian dan penulisan karya ilmiah

3. Dilarang memperbanyak sebagian atau seluruh karya ini dalam bentuk apapun tanpa izin Universitas Medan Area

<sup>1.</sup> Dilarang Mengutip sebagian atau seluruh dokumen ini tanpa mencantumkan sumber

G. Halaman Badan Usaha data perusahaan

Tampilan gambar dibawah ini yaitu tampilan isian data no telepon dan email untuk mengisi form ini supaya biar cepat proses yang dikerjakan.

| KLAIM SERTIFIKAT | ÷.         |                                                                                                    | <b>0</b> - #          |       |
|------------------|------------|----------------------------------------------------------------------------------------------------|-----------------------|-------|
| C Bata (Sala     | teni king  | adati segit 1                                                                                                    |                       | 1     |
|                  | Tergan "   | 2001                                                                                                    |                       | 1     |
|                  | me far     | and the second second sec |                       |       |
|                  | - Benation | new Well - a new final Wellow                                                                                                    |                       | <br>2 |
|                  |            |                                                                                                    | 7                     |       |
|                  |            | 389 Z                                                                                                    |                       |       |
|                  |            | 1M                                                                                                    |                       |       |
| A 2 2 8          | 8 9 0 9 0  |                                                                                                    | n de El No analizes 🛃 |       |

Gambar 3.10.

Tampilan isian data data perusahaan

Terdapat pada bagian 1 yaitu isian nomor telepon perusahaan yang digunakan sebagai kontak perusahaan dan pada bagian 2 yaitu isian Email perusahaan sebagai tempat pengiriman klaim SBU yang telah selesai.

26

#### UNIVERSITAS MEDAN AREA

© Hak Cipta Di Lindungi Undang-Undang

1. Dilarang Mengutip sebagian atau seluruh dokumen ini tanpa mencantumkan sumber

2. Pengutipan hanya untuk keperluan pendidikan, penelitian dan penulisan karya ilmiah

3. Dilarang memperbanyak sebagian atau seluruh karya ini dalam bentuk apapun tanpa izin Universitas Medan Area

H. Halaman tampilan upload data perusahaan

Gambar dibawah ini adalah contoh berkas perusahaan yang telah di upload ke website siki.lpjk klaim sertifikat

| and the second second |                   |                                      | A              |
|-----------------------|-------------------|--------------------------------------|----------------|
| LAIM SERTIFIKAT       |                   |                                      | San Seeta      |
|                       | Jers Balanusata * | Web-state                            | * -            |
| taduntijana           |                   | magnetic production and a segment of |                |
| Setting Receivers     | Acres Meder       | -                                    |                |
|                       |                   | , speak year                         |                |
|                       |                   |                                      |                |
|                       |                   |                                      |                |
|                       |                   |                                      |                |
|                       |                   |                                      |                |
|                       |                   |                                      |                |
|                       |                   |                                      |                |
|                       |                   | A                                    |                |
|                       |                   | Labour & and PL #12122               |                |
|                       | Pote Rebuilt      |                                      |                |
|                       |                   | restant press                        |                |
|                       |                   |                                      |                |
|                       |                   |                                      |                |
|                       |                   | 6                                    |                |
| A 😫 🖬 🖬               | <b><b></b></b>    | XI Z 1 .                             | A 10 10 10 104 |
|                       |                   | A CONTRACTOR OF CONTRACTOR           |                |
|                       |                   |                                      |                |
|                       |                   | Gambar 3.11                          |                |

Tampilan upload data perusahaan

Pada bagian kolom no 1 terdapat beberapa pilihan yaitu perencanaan, pengawasan, konstruksi. Pada bagian no 2 berupa upload file Scan NPWP kapasitas tidak lebih 5 mb. Sedangkan pada bagian no 3 berupa upload file foto penanggung jawab badan usaha atau direktur perusahaan juga kapasitas tidak lebih dari 5 mb.

UNIVERSITAS MEDAN AREA

© Hak Cipta Di Lindungi Undang-Undang

2. Pengutipan hanya untuk keperluan pendidikan, penelitian dan penulisan karya ilmiah

3. Dilarang memperbanyak sebagian atau seluruh karya ini dalam bentuk apapun tanpa izin Universitas Medan Area

<sup>1.</sup> Dilarang Mengutip sebagian atau seluruh dokumen ini tanpa mencantumkan sumber

#### I. Halaman tampilan upload data perusahaan

Gambar dibawah ini masih menunjukkan upload berkas perusahaan seperti yang ditunjukan gambar dibawah ini berupa surat pernyataan badan usaha. Surat ini berisi yang menyatakan penanggung jawab badan usaha bertanggung jawab terhadap data data perusahaan yang benar

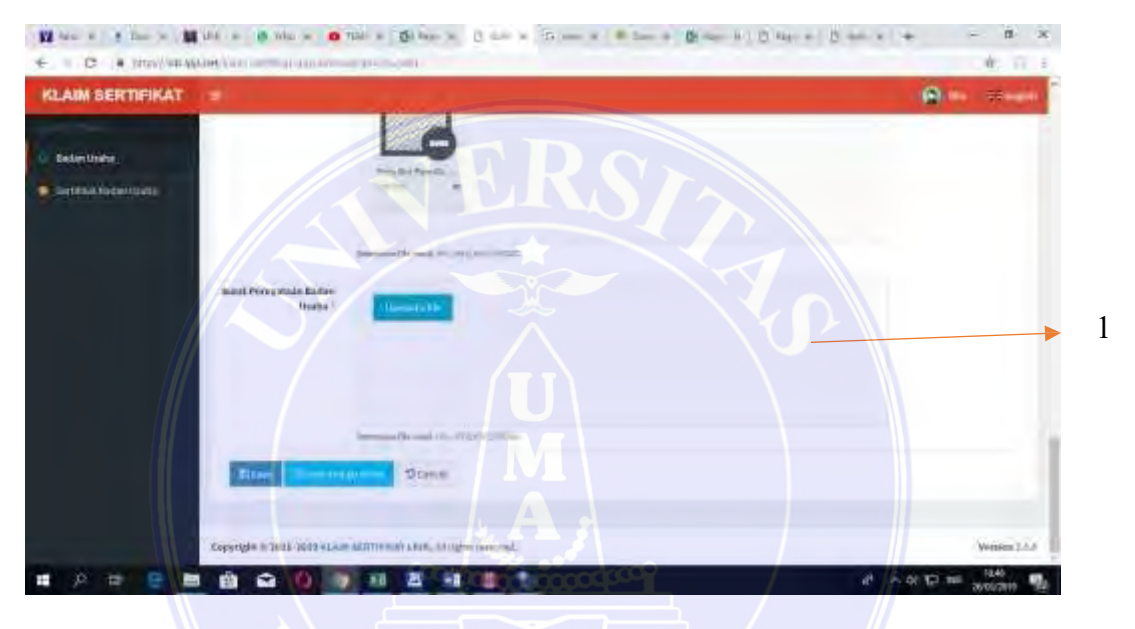

#### Gambar 3.12

Tampilan upload data perusahaan

Pada bagian 1 terdapat upload surat pernyataan badan usaha dari perusahaan, Adapun surat pernyataan badan tersebut berisikan pernyataan penanggung jawab atau direktur perusahaan menyatakan dengan sebenarnya bahwa data data perusahaan yang diberikan adalah benar apabila ternyata terdapat bahwa data perusahaan yang diberikan tidak benar maka perusahaan bersedia dikenakan sanksi ataupun denda.

28

#### UNIVERSITAS MEDAN AREA

© Hak Cipta Di Lindungi Undang-Undang

2. Pengutipan hanya untuk keperluan pendidikan, penelitian dan penulisan karya ilmiah

3. Dilarang memperbanyak sebagian atau seluruh karya ini dalam bentuk apapun tanpa izin Universitas Medan Area

<sup>1.</sup> Dilarang Mengutip sebagian atau seluruh dokumen ini tanpa mencantumkan sumber

#### J. Halaman tampilan menu klaim Sertifikat Badan Usaha

Pada gambar dibawah ini terdapat kolom bewarna hijau dan di dalam nya terdapat Bahasa success bahwa penguploa data data perusahaan dinyatakan dengan selesai tanpa ada berkas yang salah

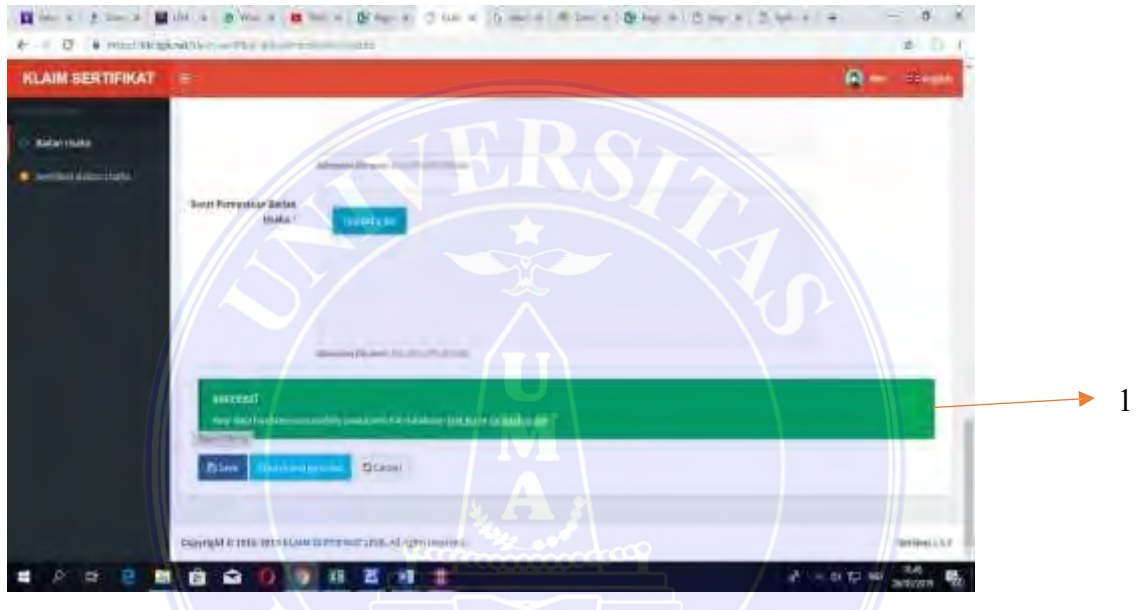

Gambar 3.13

Tampilan menu klaim Sertifikat Badan Usaha

Pada bagian 1 tampilan menu klaim Sertifikat Badan Usaha setelah muncul success keluar tampilan diatas pilih menu Sertifikat Badan Usaha

29

#### UNIVERSITAS MEDAN AREA

© Hak Cipta Di Lindungi Undang-Undang

1. Dilarang Mengutip sebagian atau seluruh dokumen ini tanpa mencantumkan sumber

2. Pengutipan hanya untuk keperluan pendidikan, penelitian dan penulisan karya ilmiah

3. Dilarang memperbanyak sebagian atau seluruh karya ini dalam bentuk apapun tanpa izin Universitas Medan Area

K. Halaman tampilan isian klaim Sertifikat Badan Usaha

Pada gambar dibawah ini kita di arahkan sertifikat badan usaha yang berisi tombol hijau untuk mendapatkan atau mengklaim SBU LPJK yang telah selesai untuk di donwload

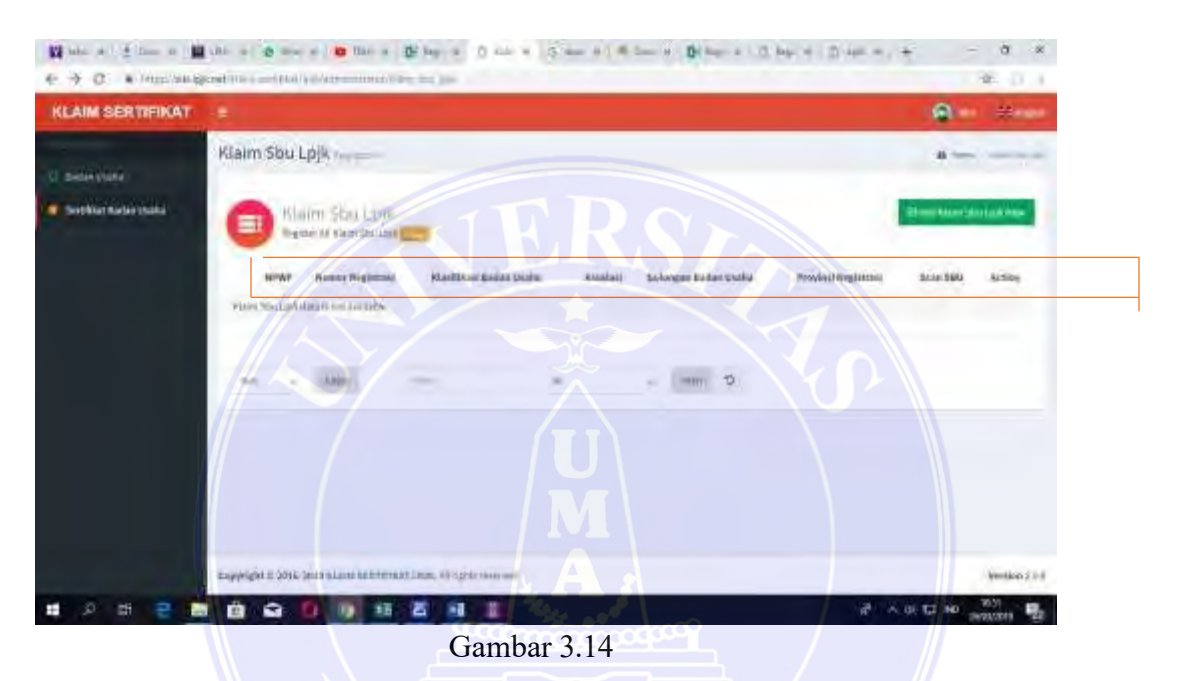

Tampilan isian klaim SBU LPJK

Pada gambar 3.14 terdapat bacaan NPWP, Nomor Registrasi, Klasifikasi Badan Usaha, Asosiasi, Golongan Badan Usaha, Scan SBU dan Action adalah upluoad perusahaan yang telah disetujui, melakukan klaim Sertifikat Badan Usaha Perusahaan.

#### UNIVERSITAS MEDAN AREA

© Hak Cipta Di Lindungi Undang-Undang

2. Pengutipan hanya untuk keperluan pendidikan, penelitian dan penulisan karya ilmiah

3. Dilarang memperbanyak sebagian atau seluruh karya ini dalam bentuk apapun tanpa izin Universitas Medan Area

<sup>1.</sup> Dilarang Mengutip sebagian atau seluruh dokumen ini tanpa mencantumkan sumber

#### L. Halaman isian klaim SBU LPJK

Pada gambar dibawah ini hasil upload SBU lama untuk diganti ke SBU digital.

| inter a       | Klaim Sbu Epjk    | uri i            |                             |          |                        |                        |               | -                     |
|---------------|-------------------|------------------|-----------------------------|----------|------------------------|------------------------|---------------|-----------------------|
| Art Balancian | Ca Naim 5         | Bu-Lojk          |                             |          |                        | _                      |               | Bioten das particular |
|               | SPAT              | Anne<br>Repitral | Alasticia da Anto<br>Lineta | Availari | Edwager Solue<br>Vesta | Propinal<br>Registrati | Sciel<br>Mari | Artes                 |
|               | 0.01223-<br>44239 | Latti            | Personal Solitation         |          | -                      | mmalt                  |               | Sin Flog Kine         |
|               |                   | 1001             | Nonetherness)               | -000     |                        | :340-04)               |               | The Pring Kints       |
|               |                   | 7/               |                             | ji c     |                        | X                      |               |                       |
|               | -                 | PU 10            | -/                          |          | - 100                  | 9                      |               |                       |
|               |                   |                  |                             |          |                        |                        |               |                       |

Gambar 3.15

Tampilan isian klaim SBU LPJK

Setelah muncul menu seperti gambar diatas yang sudah keluar NPWP Nomor Registrasi, Klasifikasi Badan Usaha, Asosiasi, Golongan Badan Usaha, Provinsi Registrasi dan Scan SBU. Kemudian pilih menu dan klik tombol Add klaim SBU LPJK New, selanjutnya pemohon harus melihat email yang terdaftar pada saat pendaftaran.

31

#### UNIVERSITAS MEDAN AREA

© Hak Cipta Di Lindungi Undang-Undang

1. Dilarang Mengutip sebagian atau seluruh dokumen ini tanpa mencantumkan sumber

2. Pengutipan hanya untuk keperluan pendidikan, penelitian dan penulisan karya ilmiah

3. Dilarang memperbanyak sebagian atau seluruh karya ini dalam bentuk apapun tanpa izin Universitas Medan Area

M. Halaman isian email pemohon.

Pada gambar dibawah contoh tampilan email perusahaan yang berisikan konfirmasi pihak LPJK bahwa yang menyatakan bahwa proses klaim sertifikat badan usaha yang telah selesai.

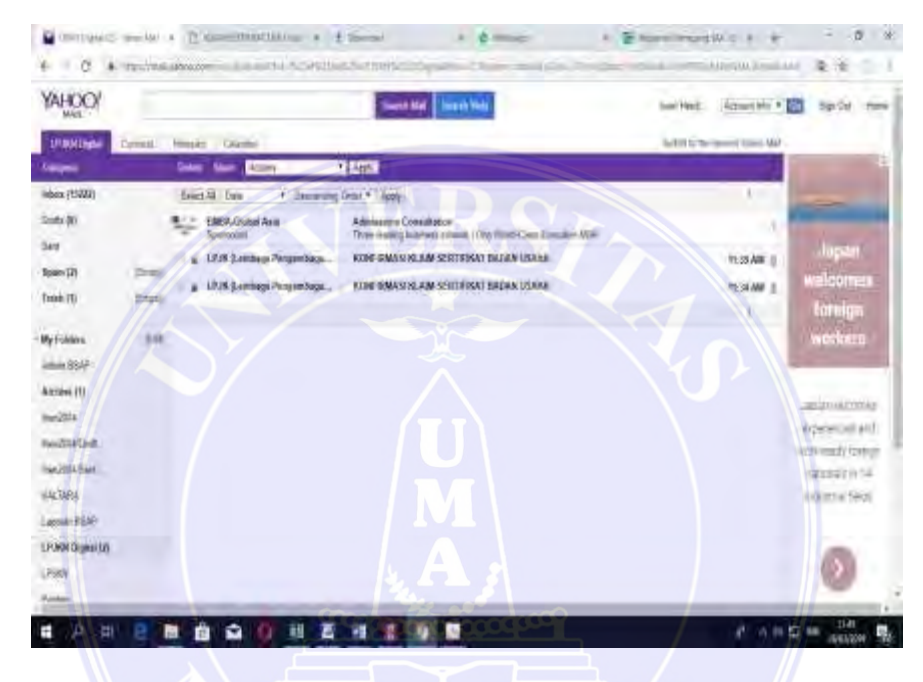

Gambar 3.16.

Tampilan isian Email pemohon

Setelah proses selesai maka untuk melihat hasil klaim sertifikat yang sudah dapat melihat hasil klaim sertifikat yang sudah selesai dapat melihat balasan konfirmasi email dari LPJK pada email masing masing Sertifikat Badan Usaha yang telah didaftarkan.

32

#### UNIVERSITAS MEDAN AREA

© Hak Cipta Di Lindungi Undang-Undang

1. Dilarang Mengutip sebagian atau seluruh dokumen ini tanpa mencantumkan sumber

2. Pengutipan hanya untuk keperluan pendidikan, penelitian dan penulisan karya ilmiah

3. Dilarang memperbanyak sebagian atau seluruh karya ini dalam bentuk apapun tanpa izin Universitas Medan Area

#### **BAB IV**

#### Kesimpulan Dan Saran

#### 4.1 Kesimpulan

Kesimpulan kegiatan kerja hal penerapan informasi untuk badan usaha adalah ringkasan dari pengalaman dan hasil yang diperoleh selama periode kerja praktek tersebut. Berikut adalah beberapa poin yang bisa dijadikan dasar untuk menyusun kesimpulan:

- BPC Gapensi Kota Medan, bertujuan untuk memberikan kemudahan kepada Badan Usaha dengan dikonversinya SBU dalam bentuk Hardcopi menjadi SBU berbentuk Digital.
- 2. Sertifikat Badan Usaha (SBU) dilakukan untuk menghasilkan Sertifikat Otomatis dalam bentuk Digital/Elektronik hal ini bertujuan untuk menghindari pemalsuan dokumen.
- 3. Sistem Badan Usaha (SBU) dirancang memudahkan pengguna dalam membuat atau mengelola file dan mencari arsip atau file, yang kemudian diolah di komputer untuk menghasilkan keluaran yang cepat dan akurat, dimana file tersebut disimpan dalam database, yang kemudian diproses dengan cepat dan akurat.

#### 4.2 Saran

Kerja praktek penerapan sistem informasi penerbitan badan usaha akan melibatkan pengembangan dan implementasi sistem yang memfasilitasi proses penerbitan sertifikat atau izin bagi berbagai jenis badan usaha. Berikut adalah langkah-langkah yang dapat Anda ikuti untuk menjalankan kerja praktek semacam ini:

1. Identifikasi kebutuhan dan tujuan dari sistem penerbitan sertifikat

#### UNIVERSITAS MEDAN AREA

© Hak Cipta Di Lindungi Undang-Undang

1. Dilarang Mengutip sebagian atau seluruh dokumen ini tanpa mencantumkan sumber

<sup>2.</sup> Pengutipan hanya untuk keperluan pendidikan, penelitian dan penulisan karya ilmiah

<sup>3.</sup> Dilarang memperbanyak sebagian atau seluruh karya ini dalam bentuk apapun tanpa izin Universitas Medan Area

badan usaha. Apa jenis sertifikat yang akan diterbitkan? Bagaimana alur proses penerbitan sertifikat saat ini? Apa masalah yang ingin diatasi melalui sistem baru

- 2. Pastikan untuk mendokumentasikan seluruh proses, dari analisis awal hingga implementasi dan pengembangan lanjutan. Ini akan sangat bermanfaat untuk referensi di masa depan.
- 3. Pada akhir kerja praktek, buatlah laporan yang merangkum seluruh pengalaman, langkah-langkah yang diambil, serta dampak dari sistem yang Anda kembangkan. Anda juga bisa melakukan presentasi untuk membagikan hasil kerja praktek kepada dosen pembimbing.

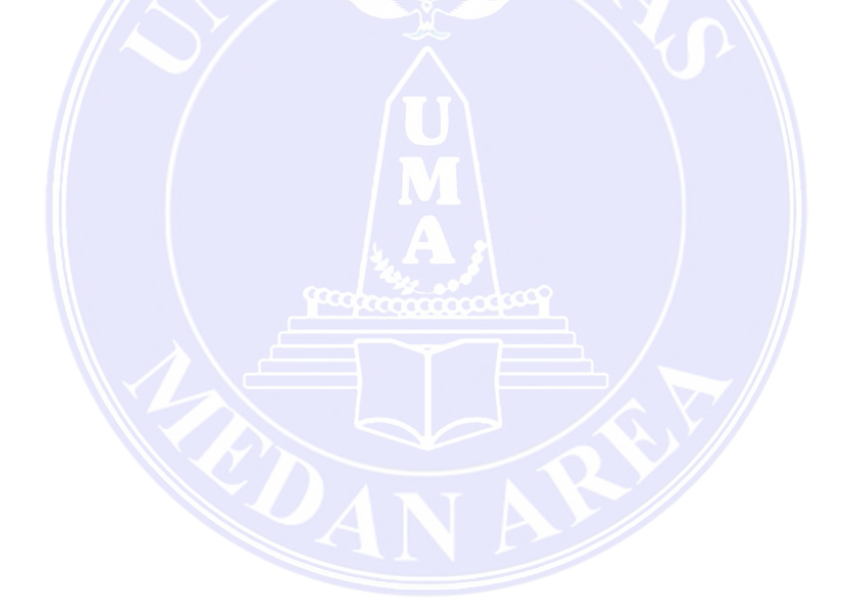

34

# UNIVERSITAS MEDAN AREA

© Hak Cipta Di Lindungi Undang-Undang

1. Dilarang Mengutip sebagian atau seluruh dokumen ini tanpa mencantumkan sumber

2. Pengutipan hanya untuk keperluan pendidikan, penelitian dan penulisan karya ilmiah

3. Dilarang memperbanyak sebagian atau seluruh karya ini dalam bentuk apapun tanpa izin Universitas Medan Area

#### DAFTAR PUSTAKA

- Peraturan Lembaga Nomor 12 Tahun 2021 Dari petunjuk pelaksanaan pengadaan barang/jasa umum yang diperoleh melalui penyedia jasa Peraturan VV Nomor 14 Tahun 2021 tentang Perubahan Atas Peraturan Pelaksana Nomor 2 Tahun 2017 Undang-Undang Jasa Konstruksi Tahun 2020 Peraturan Menteri Pekerjaan Konstruksi dan Perumahan Rakyat Nomor 8 Tahun 2022 tentang Tata Cara Pemberian Sertifikat Standar Jasa Konstruksi Sehubungan Dengan Dukungan Sederhana Izin Kegiatan Yang Diberikan Kepada Penyedia Jasa Konstruksi
- Petunjuk Pelaksanaan Registrasi Nasional Keanggotaan Gapensi Tahun 2023, penerbit Badan Pengurus Pusat Gapensi
- Angelita, P. dan Rosiska, E. (2019). E-learningnya adalah SMK Negeri 3 Batamissa. http://journal.upbatam.ac.id/index.ph p/comasijournal/article/view/1572
- Dini. (2021, November 7). 14Pengertian Sistem Informasi Menurut para ahli. Diperoleh dari dosen: https://dosenit.com/kuliah-it/sisteminformation/pengertian-sistem-information-menrut-para-Ahli Martin Halomoan Lumbangao, M.R.R. (2020). Perancangan dan pengembangan sistem informasi penjualan dan persewaan real estate online di Kota Batam. Jurnal Sadar, 01(03), 83–92
- Anonim, (2018). (/www.lpjk.org/mo dules/tangan\_lpjk.php Mardo, la 25-an de aprilo 2018, 10:52)
- (Friandi, Fungki, & A, 2023). organisasi Sistem informasi dapat diartikan sebagai transaksi informasi sehari-hari, yang dibentuk oleh sekumpulan komponen yang saling berhubungan (hardware, software, dan brain software),
- Kusnendi, M.S. dan Modul, MS. (2014). Konsep dasar sistem informasi. Konsep dasar sistem. Informasi, 1-36

35

#### UNIVERSITAS MEDAN AREA

© Hak Cipta Di Lindungi Undang-Undang

3. Dilarang memperbanyak sebagian atau seluruh karya ini dalam bentuk apapun tanpa izin Universitas Medan Area

<sup>1.</sup> Dilarang Mengutip sebagian atau seluruh dokumen ini tanpa mencantumkan sumber

<sup>2.</sup> Pengutipan hanya untuk keperluan pendidikan, penelitian dan penulisan karya ilmiah

Moh Hafiz Raja Pratama Munthe - LKP Penerapan Sistem Informasi Penerbitan Sertifikasi...

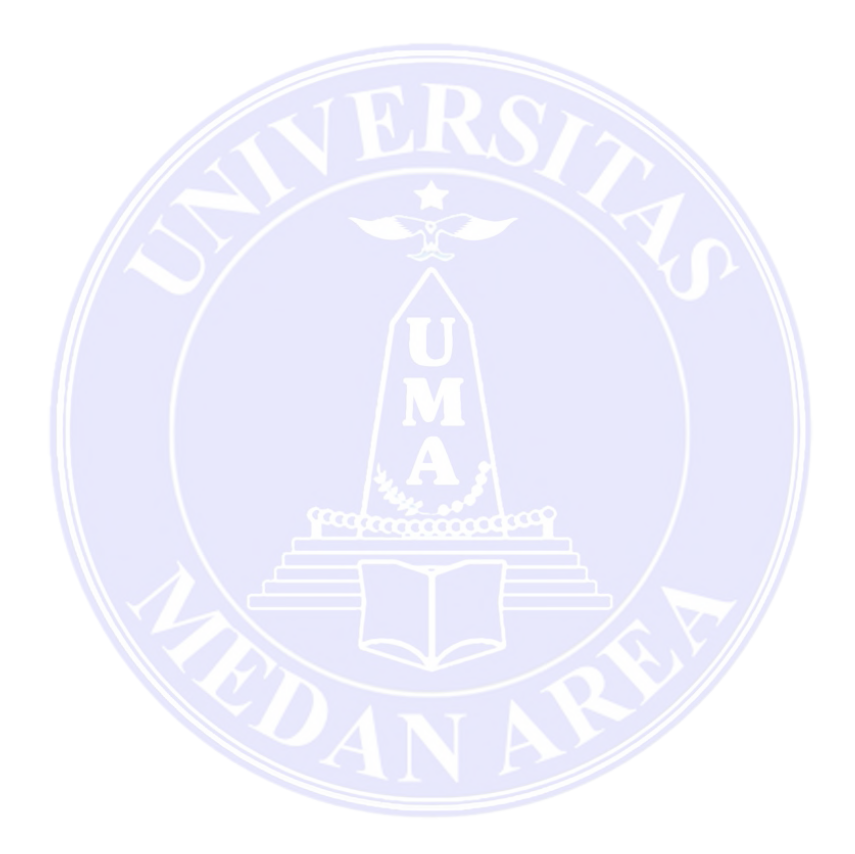

36

# UNIVERSITAS MEDAN AREA

© Hak Cipta Di Lindungi Undang-Undang

1. Dilarang Mengutip sebagian atau seluruh dokumen ini tanpa mencantumkan sumber

Pengutipan hanya untuk keperluan pendidikan, penelitian dan penulisan karya ilmiah
 Dilarang memperbanyak sebagian atau seluruh karya ini dalam bentuk apapun tanpa izin Universitas Medan Area

Moh Hafiz Raja Pratama Munthe - LKP Penerapan Sistem Informasi Penerbitan Sertifikasi...

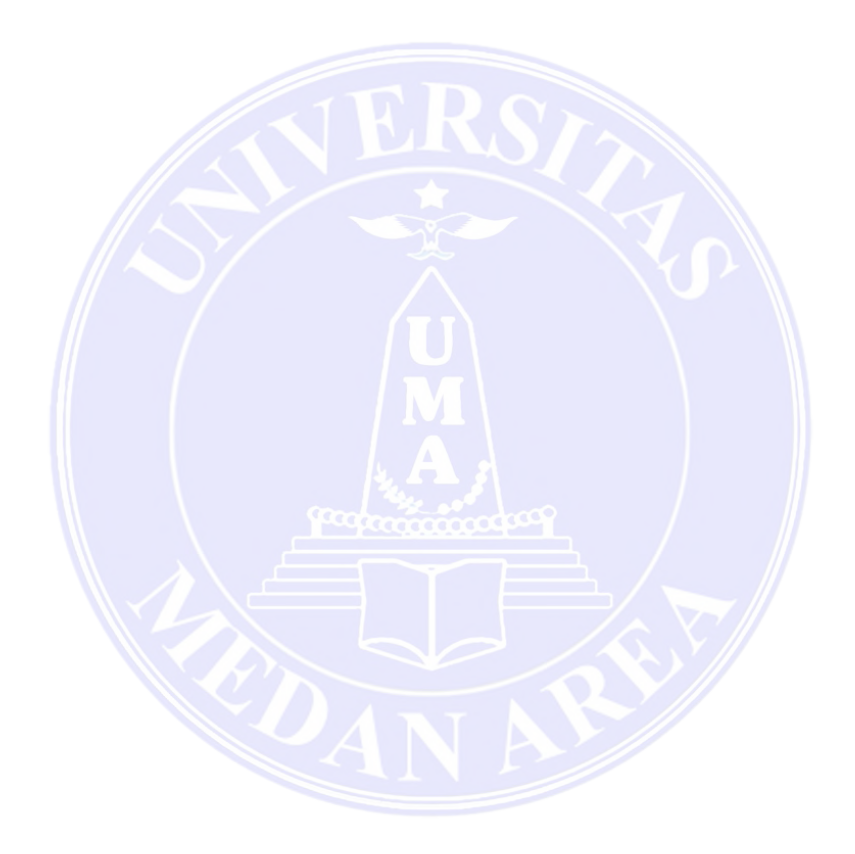

37

#### UNIVERSITAS MEDAN AREA

© Hak Cipta Di Lindungi Undang-Undang \_

1. Dilarang Mengutip sebagian atau seluruh dokumen ini tanpa mencantumkan sumber

Pengutipan hanya untuk keperluan pendidikan, penelitian dan penulisan karya ilmiah
 Dilarang memperbanyak sebagian atau seluruh karya ini dalam bentuk apapun tanpa izin Universitas Medan Area